スキーマ

# アップグレード設定資料

株式会社シナプスイノベーション

© Synapse Innovation Inc.

Confidential

| 発行日   | 2022/05/31 |
|-------|------------|
| 最終改訂日 | 2022/08/18 |

# 改訂履歴

| 改訂日        | 改訂内容                                             |
|------------|--------------------------------------------------|
| 2022/05/31 | 発行                                               |
| 2022/06/07 | UM販売購買の次期エンハンス対象の記載を削除<br>ページレイアウトのアクション変更の記載を追加 |
| 2022/06/08 | ・以下オブジェクトのページレイアウトの項目配置変更の記載を修正<br>債権奉行 I F      |

|            | <ul> <li>ページレイアウトの記載を修正</li> <li>「振込依頼人名カナ1」の項目名に英字表記を追加</li> <li>WMS出荷予定</li> <li>オブジェクト名称を「出荷予定」→「WMS出荷予定」に修正</li> <li>ページレイアウトの記載を修正</li> <li>以下オブジェクトのページレイアウトの関連リスト追加の記載を修正</li> <li>出荷実績</li> <li>ページレイアウト「UM販売管理 ShipInstructionレイアウト」の記載を削除</li> <li>発注</li> <li>ページレイアウト「UM販売管理Purchase OrderRequestレイアウト」のオ</li> <li>ブジェクトを「発注」→「購買オーダー」に修正</li> </ul> |
|------------|----------------------------------------------------------------------------------------------------|
| 2022/06/22 | ページレイアウトのアクション変更の記載を修正                                                                                                    |
| 2022/07/06 | オブジェクトの名称を修正<br>・AR Closing IF→債権奉行IF<br>・AP Closing IF→債務奉行IF                                                                                                    |
| 2022/08/18 | リストビューのボタン削除の誤字修正                                                                                                    |

- 本書の一部または全部を無断で複製・転載することはお断りします。
- 本書の内容は将来予告なしに変更することがあります。
- 本製品をご利用いただいた結果の影響につきましては上項に関わらず責任を負いかねますのでご了承 ください。
- 本書の内容はschema ver.1.24 時点のものです。

オブジェクトの選択リスト項目の翻訳 リストビューのボタン削除

# 1. アップグレード前のバージョン確認

アップグレード前に現在のスキーマバージョンの確認をしてください。設定するバージョンを把握す るために必要です。

<手順>

- 設定メニューより、ホーム >の「インストール済みパッケージ」をクリックします。
   ※ クイック検索 ボックスに「インストール済みパッケージ」と入力すると簡単に見つけられます。
- 2) [インストール済みパッケージ] ページが表示されます。パッケージ名[snps\_um\_schema] レ コードの、バージョン番号 を確認してください。

| 設定 ホーム オブジェイ                                                                             | クトマネージャ 🗸                                                                                          |                                                                                                    |                                                                                                    |                                                             |                                                  |                                                           |
|------------------------------------------------------------------------------------------|----------------------------------------------------------------------------------------------------|----------------------------------------------------------------------------------------------------|----------------------------------------------------------------------------------------------------|-------------------------------------------------------------|--------------------------------------------------|-----------------------------------------------------------|
| Q パッケージ<br>マ アプリケーション                                                                    | 部<br>設定<br>インス                                                                                     | 、トール済みパッケー:                                                                                                    | 5                                                                                                    |                                                             |                                                  |                                                           |
| <ul> <li>パッケージ</li> <li>インストール済みパッケージ</li> <li>パッケージの利用状況</li> <li>パッケージマネージャ</li> </ul> | インストール<br>AppExchance ページでは、<br>アプリケーションやコンボーネ<br>たり、ゲルーブ単位でリーフ・<br>インストール演みパッケージ<br>パッケージを御除するには、 | <b>斉みパッケージ</b><br>開発済みのアブリケーションやコンボーネント・<br>ことは、パッケージでインストールされます。イン<br>したしできま。<br>の様にあるリンクにより、このページがら別のア<br>[アンインストール]をクリックします。パッケー | を参照したり、トライアルをしたり、ダウンロードして、。<br>バストール直後は、すべての力スタムアプリケーション、<br>りションを実行できます。<br>ジのライセンスを管理するには、【 <b>ライセンスの管</b> 理 | お音様の salesforce.com 環境<br>タブ、およびカスタムオブジェクトに<br>1] をクリックします。 | 「直接インストールしたりすることができます。」<br>「開発中」のマークが付いており、組織内の: | <u> ミッケージのインストールの詳細はこちら</u> をご覧<br>ユーザは利用できません。このため、アブリケー |
| 探しているものが見つかりませんか?<br>グローバル検索をお試しください。                                                    | インストール済みパ                                                                                          | ッケージ                                                                                                    |                                                                                                    |                                                             |                                                  |                                                           |
|                                                                                          | アクション                                                                                              | パッケージ名                                                                                                    | 公開者                                                                                                    | パージョン番号                                                     | 名前空間プレフィックス                                      | インストール日                                                   |
|                                                                                          | アンインストール 📥                                                                                         | UMSalesManagement                                                                                                    | Synapse Innovation Inc.                                                                                        | 1.5                                                         | snps_um                                          | 2021/10/11 21:21                                          |
|                                                                                          | アンインストール 📥                                                                                         | UMGanttChart                                                                                                    | Synapse Innovation Inc.                                                                                        | 1.4                                                         | um_gantt                                         | 2022/03/11 10:47                                          |
|                                                                                          | アンインストール 📥                                                                                         | UMWarehouseManagement                                                                                                    | Synapse Innovation Inc.                                                                                        | 1.1                                                         | snps_um                                          | 2022/02/21 14:54                                          |
|                                                                                          | アンインストール 📥                                                                                         | snps_um_Jabel                                                                                                    | Synapse Innovation Inc.                                                                                        | 1.2                                                         | snps_um                                          | 2022/02/21 14:23                                          |
|                                                                                          | アンインストール 📥                                                                                         | UMProductionManegement                                                                                                    | Synapse Innovation Inc.                                                                                        | 1121                                                        | snps_um                                          | 2021/10/11 21:19                                          |
|                                                                                          | アンインストール 📥                                                                                         | snps_um_domain_                                                                                                    | Synapse Innovation Inc.                                                                                        | 1.13                                                        | snps_um                                          | 2021/10/11 21:15                                          |
|                                                                                          | アンインストール 📥                                                                                         | snps_um_schema                                                                                                    | Synapse Innovation Inc.                                                                                        | 1.15                                                        | snps_um                                          | 2021/10/11 21:14                                          |
|                                                                                          |                                                                                                    | 説明<br>04t2×000004CORrAAK                                                                                                    |                                                                                                    |                                                             |                                                  |                                                           |
|                                                                                          | アンインストール 📥                                                                                         | snps_um_service                                                                                                    | Synapse Innovation Inc.                                                                                        | 1.2                                                         | snps_um                                          | 2021/10/11 21:15                                          |
|                                                                                          | アンインストール 📥                                                                                         | snps.um.utility                                                                                                    | Synapse Innovation Inc.                                                                                        | 1.5                                                         | snps_um                                          | 2021/10/11 21:14                                          |
|                                                                                          | アンインストールされ                                                                                         | にたパッケージ                                                                                                    |                                                                                                    |                                                             |                                                  |                                                           |
|                                                                                          | アンインストールされたパ                                                                                       | ッケージのデータのアーカイブはありません                                                                                                    |                                                                                                    |                                                             |                                                  |                                                           |

# 2. アップグレード手順

パッケージURL:

Schema ver1.24.0

https://login.salesforce.com/packaging/installPackage.apexp?p0=04t2x000004RIrGAAS

#### <手順>

- 1) 上記のパッケージURLにアクセスします。
- 2) ログイン画面が表示されます。アップグレードする環境のユーザでログインしてください。

| salesforce                |  |
|---------------------------|--|
| ユーザ名 12件の保存されたユーザ名        |  |
| パスワード                     |  |
| ログイン                      |  |
| ☑ ログイン情報を保存する             |  |
| パスワードをお忘れですか? カスタムドメインを使用 |  |
| カスタマーユーザではありませんか? 無料トライアル |  |

3) アップグレード実行画面が表示されます。

※アップグレード実行前に、今回アップグレードを行うバージョンになっているか、**必ずバー** 

#### ジョン名を確認してください。

<実行手順>

- a) 「管理者のみのインストール」をクリックします。
- b) 下図のように「同意」チェックボックスがある場合はONにします。
- c) 「アップグレード」ボタンをクリックします。

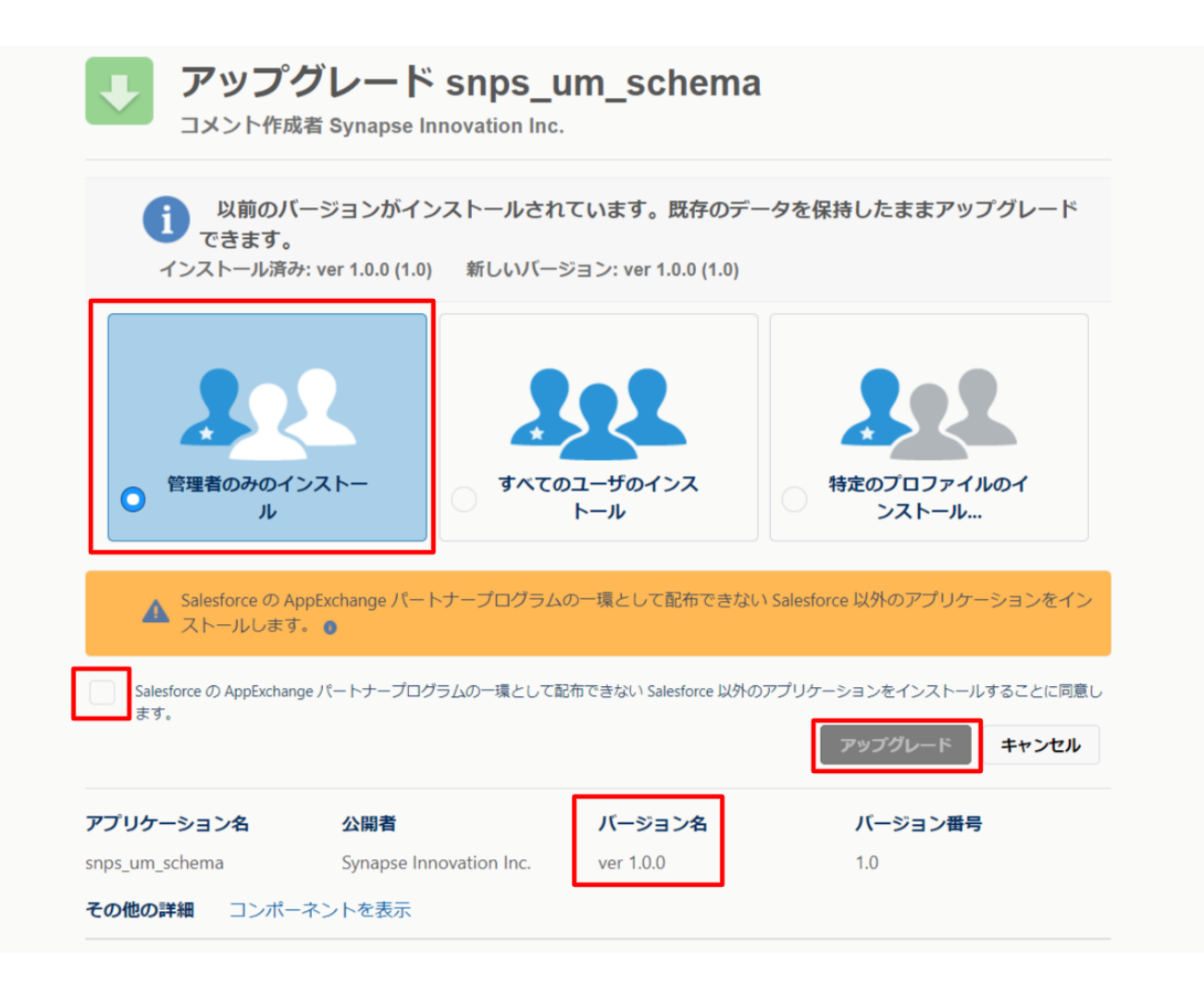

4) アップグレード完了後、画面に [アップグレードが完了しました] とメッセージが表示されます。
 「完了」ボタンをクリックします。

下図のような画面が表示された場合は、完了メールを確認後に「完了」ボタンをクリックしま す。

| <b>アップク</b><br>コメント作成者      | グレード sn<br>≝                   | ps_um_schema                           |                        |    |
|-----------------------------|--------------------------------|----------------------------------------|------------------------|----|
| <b>このアプ!</b><br>アップグレ       | <b>Jケーションのアッ</b><br>-ドが完了すると、> | <b>プグレードには時間がかかります。</b><br>メールで通知されます。 |                        | 完了 |
| アプリケーション名<br>snps_um_schema | 公開者                            | <b>バージョン名</b><br>ver 1.15.0            | <b>バージョン番号</b><br>1.15 |    |

5) [インストール済みパッケージ] ページが表示されます。インストールしたパッケージ名のバー ジョン番号を確認してください。アップグレードを行ったバージョンになっていればアップグ レード完了です。

| -                                                                     |                                                         | Q                                                                                                 | [設定] を検索                                                                           |                                                          |                                                 |                  |            |                |                  | *• 🗄 ? 🌣 🖡 陵                  |
|-----------------------------------------------------------------------|---------------------------------------------------------|---------------------------------------------------------------------------------------------------|------------------------------------------------------------------------------------|----------------------------------------------------------|-------------------------------------------------|------------------|------------|----------------|------------------|-------------------------------|
| **** 設定 ホーム オブジェ                                                      | クトマネージャ 🔨                                               | /                                                                                                 |                                                                                    |                                                          |                                                 |                  |            |                |                  |                               |
| Q インストール                                                              | 設定                                                      | .フト_  注ユパッ                                                                                        | <u></u>                                                                            |                                                          |                                                 |                  | , 11(+2-2- |                | ):!!(            |                               |
| ▽ アプリケーション                                                            |                                                         |                                                                                                   | <i>y</i> _ <i>y</i>                                                                |                                                          |                                                 |                  |            |                |                  |                               |
| ✓ パッケージ                                                               |                                                         |                                                                                                   |                                                                                    |                                                          |                                                 |                  |            |                |                  |                               |
| インストール済みパッケージ                                                         | インストーノ                                                  | レ済みパッケージ                                                                                          |                                                                                    |                                                          |                                                 |                  |            |                |                  | このページのヘルナ 😗                   |
| <ul> <li>✓ 分析</li> <li>✓ Analytics</li> <li>□●■インフトーⅡ アプリケ</li> </ul> | アクリケーションやコカ<br>スできます。コンボーネ<br>インストール済みパッケ<br>パッケージを削除する | トーイントは、ノッン ーン ビョンストールム<br>ントは、EUT ース1をグリックして、他の部<br>・ージの横にあるリンクにより、このページ<br>には、EPンインストール1 をクリックしま | イはす。コンスケール温後は、すべたし<br>定義能を使用して個々にシリースし。<br>から別のアクションを実行できます。<br>す。パッケージのライセンスを管理する | かんダムアンサゲーション<br>たり、 ウルージ単位でリリー<br>らには、 <b>「ライセンスの管</b> す | タン、およびカスタムオ ノンエント<br>- スしたりできます。<br>聖]をクリックします。 | に開発中山のマームが小しい    | のり、 #BA戦内の | J.ユーウは木小田 Cをませ | v. <i>_0,</i> 28 | L アンツ ーンヨンをナストのよいリスタイイムしてからツー |
|                                                                       | Philai                                                  | パッケージス                                                                                            | 公開去                                                                                | パージョン番号                                                  | 名前空間プレフィックス                                     | インストール日          | 制限         | アプリケーション       | カゴ               | オブジェクト AppEvohapre 準備完了       |
|                                                                       | アンインストール                                                | snos um label                                                                                     | Synapse Innovation Inc.                                                            | 1.3                                                      | snps_um                                         | 2022/08/08 18:52 | 1          | 0              | 0                | 0 不合格                         |
| 探しているものが見つかりませんか?                                                     | アンインストール                                                | UMProductionManagement                                                                            | Synapse Innovation Inc.                                                            | 1.13                                                     | snps_um                                         | 2022/03/08 19:06 | 1          | 2              | 2                | 0 合格                          |
| グローバル検索をお試しください。                                                      | アンインストール                                                | snas um domain                                                                                    | Synapse Innovation Inc.                                                            | 1.14.1                                                   | snps_um                                         | 2022/08/08 18:56 | 1          | 0              | 5                | 1 不合格                         |
|                                                                       | アンインストール                                                | ◆ sngs um scheme<br>説明<br>04t2x000004C0RrAAK                                                      | Synapse Innovation Inc.                                                            | 1.15                                                     | snps_um                                         | 2022/03/08 18:46 | 1          | 0              | 73               | 129 不合格                       |
|                                                                       | アンインストール                                                | snas um service                                                                                   | Synapse Innovation Inc.                                                            | 1.2                                                      | snps_um                                         | 2022/08/08 18:57 | ✓          | 0              | 0                | 0 不合格                         |
|                                                                       | アンインストール                                                | sn <u>ps um utility</u>                                                                           | Synapse Innovation Inc.                                                            | 1.6                                                      | snps_um                                         | 2022/08/0818:53  | 1          | 0              | 0                | 0 合格                          |
|                                                                       | アンインストール                                                | されたパッケージ<br>よパッケージのデータのアーカイブはあり                                                                   | ぼせん                                                                                |                                                          |                                                 |                  |            |                |                  |                               |

6) UM製品のリリースノートのアップグレード手順に戻り、アップグレード作業を行ってください。

# 3. 設定内容

スキーマの変更内容をご利用のために、一部設定をしていただく必要があります。 ご利用環境のverや設定状況によっては設定不要の内容もございます。あらかじめご了承ください。

#### 3.1. 前提

3.1.1. アップグレード対象のUM製品のリリースノートのアップグレードがすべて完了してから実施ください。

各設定内容には設定対象の表を作成しており、対象のアプリケーションに●をつけています。 アップグレードしたUM製品に●がついている対象について設定してください。

例)下記の場合はUM工程進捗をアップグレードした場合に設定してください。

| アプリケーション |      |     |
|----------|------|-----|
| 工程進捗     | 販売購買 | WMS |
| •        | _    | _   |

3.1.2. 下位バージョンから現在のバージョンまでの設定がすべて完了してから実施ください。

現在のバージョンの設定の前に、[<u>アップグレード前のバージョン確認</u>]で確認したバージョ ン(=下位バージョン)からアップグレード後のバージョン(=現在のバージョン)までの設 定を行ってください。

設定内容は各バージョンの [スキーマアップグレード設定資料] の設定内容を参照してください。

(対象バージョン例)

下位バージョンが 1.0 、現在のバージョンが 1.2 の場合は、ver1.1、ver1.2 の 2 バージョン の設定が必要です。

# 3.2. グローバル選択リスト値セットの追加

下記表のグローバル値セットに選択肢を追加します。

| グローバル値セット<br>表示ラベル | 追加選択肢      | 值             |
|--------------------|------------|---------------|
| ItemDivValue       | Adjustment | ※API参照名の変更は不要 |

<手順>(例) Event Div ValueにLot Changeを追加

設定メニューより、ホーム >の「選択リスト値セット」をクリックします。
 ※ クイック検索 ボックスに「選択リスト値セット」と入力すると簡単に見つけられます。

|                                       | Q. [設定]を検索  |
|---------------------------------------|-------------|
| 設定 ホーム オブジ:                           | ェクトマネージャ 🗸  |
| Q 選択リスト値セット<br>> オブジェクトおよび項目          | ★ 設定<br>ホーム |
| 違択リスト値セット                             |             |
| 探しているものが見つかりませんか?<br>グローバル検索をお試しください。 |             |

(選択リスト値セット)ページが表示されます。[グローバル値セット] セクションの該当の表示ラベルをクリックします。

※索引をクリックすると簡単に見つけられます。

| <b>*</b>                              |                                                              | Q、 [112定] を検索                                                                                                    |
|---------------------------------------|--------------------------------------------------------------|----------------------------------------------------------------------------------------------------|
| 設定 ホーム オブジェク                          | ットマネージャ ∨                                                    |                                                                                                    |
| Q 選択リスト値セット                           |                                                              | Ew F                                                                                                    |
| > オブジェクトおよび項目                         |                                                              |                                                                                                    |
| 選択リスト値セット                             |                                                              |                                                                                                    |
| 探しているものが見つかりませんか?<br>グローバル検索をお試しください。 | グローバル選択リスト値セットでは、オブ:<br>ビュー: すべて > 類規ビューの作成                  | フェクト間で値を共有できます。カスタム選択リスト項目はグローバル値セットに基づき、その値を継承します。値セットは制限されているため、ユーザは API を使用して未承認の値を追加できません。<br>A   B   O 「EE」   G   H     J   K   L   M   N   O   P   O                                                                                                    |
|                                       | グローバル値セット                                                    | 新規                                                                                                    |
|                                       | アクション 表示ラペル ↑                                                | iki 9                                                                                                    |
|                                       | 編集   削除 📥 Event<br>Classification                            | リリース実験、リリース字を 植理変換 計画外入出版 工場出荷 在準修管(修管元) た産修管(修管元) た産修管子を 作業管理子を 作業管理子を 作業実績 作業子を 子品目所要 子品目消費実績 支給実績 激活ナーマー 製造実施<br>Resource ResultResource Planned,Work Planned,Work Result,Work Oortrolling PlannedShip In PlannedShip In Internety Movement Planned,Work Planned,Work P |
|                                       | 編集   削除 <mark>  <mark> </mark> <u>Event Div Value</u></mark> | Child Hem Requirement, Child tem Consumption Actual Result, Inventory Checking, Inventory Movement, Manufacturing Results, Provide Actual Result, Ship In, Ship In,    |

| -                                        |                                                                                                    |                                                                                                    |                                |                          |                                         |             |
|------------------------------------------|----------------------------------------------------------------------------------------------------|----------------------------------------------------------------------------------------------------|--------------------------------|--------------------------|-----------------------------------------|-------------|
|                                          |                                                                                                    | 0、 [設定] を検索                                                                                                    |                                |                          | *                                       | Y 🖩 ? 🌣 🖡 😳 |
| 設定 ホーム オブジェ                              | クトマネージャ 🗸                                                                                                    |                                                                                                    |                                |                          |                                         |             |
| Q 選択                                     |                                                                                                    |                                                                                                    |                                |                          |                                         |             |
| データ                                      | 選択リスト値セット                                                                                                    |                                                                                                    |                                |                          |                                         |             |
| 州/国/テリトリー <mark>選択</mark> リスト<br>選択リスト投定 | グローバル値セット (管理)                                                                                                    | )]\C                                                                                                    |                                | ( - )1) EI ( <i>/ //</i> | 3-541017 - XXIII 971107 - 9718-971 (7   |             |
| オブジェクトおよび項目                              | < 線後に開いたビューへ                                                                                                    | - 編集できるのは特定の面性のみです。詳細情報の表示                                                                                                    |                                |                          |                                         |             |
| 選択リスト値セット                                |                                                                                                    | 鐵[13]   .                                                                                                    | <u>無効な値 [1]</u>   項目の使用場所 [2]  |                          |                                         |             |
| <b>楽しているものが見つかりませんか?</b>                 | グローバル値セットの詳細                                                                                                    | 獨失                                                                                                    |                                |                          |                                         |             |
| ブローバル検索をお試しください。                         | ▼情報<br>表示5ペル<br>名前<br>選明                                                                                                    | Event Div Value<br>Event Div Value<br>Child Item Requirement, ChildTem Consumption Actual Result Joventory Checking J<br>Movement, Manufacturine Results, Provide Actual Result Sche In Sing Dis Planned St<br>Stock Adjuttment Warehousing Results Workt Management Results Work Results | nventory<br>⊪ipOut<br>⊐Under#c |                          |                                         |             |
|                                          | 名前空間プレフィックス                                                                                                    | 庫調整 含入美國 管理美國 作業美國<br>snps_um                                                                                                    |                                |                          |                                         | 1ERS        |
|                                          | 使用される選択リスト値<br>有効および無効な運択リスト値                                                                                                    | 14 (最大 1.000) 編集                                                                                                    |                                |                          |                                         |             |
|                                          | 値                                                                                                    | 新規 並び替え 置換 印刷用に表示                                                                                                    | グラフの色 🔻                        |                          |                                         |             |
|                                          | 75 ション 値                                                                                                    | API 参照名                                                                                                    | デフォルト                          | グラフの色                    | 更新者                                     |             |
|                                          | 編集   削除   無効化 Manufacturing Results                                                                                                    | ManufacturingResults                                                                                                    |                                | 動的に割り当て済み                | <u>工程進捗テスト管理者ユーザ</u> , 2021/12/14 18:08 |             |
|                                          | 編集 削除 無効化 Work Results                                                                                                    | WorkResults                                                                                                    |                                | 動的に割り当て済み                | 工程進捗テスト管理者ユーザ,2021/12/14 16:08          |             |
|                                          | 編集 削除 無効化 Work Management Results                                                                                                    | Work Management Results                                                                                                    |                                | 動的に割り当て済み                | <u>」程題莎テスト管理者ユーザ</u> , 2021/12/14 16:08 |             |
|                                          | 編集   削除   無効化 Warehousing Results<br>編集   削除   無効化 ChildItem Consumption Actua                                                                                                    | Warehousing Hesults Result ChildItemConsumptionActualResult                                                                                                    |                                | 動的に割り当て済み                | <u></u>                                 |             |
|                                          | The second is a second second se |                                                                                                    |                                |                          |                                         |             |

3) [グローバル値セット(管理)] ページが表示されます。[値] セクションの「新規」ボ タンをクリックします。

4) [選択リスト値の追加] ページが表示されます。入力欄に追加する選択肢を入力し、
「このグローバル値セットを使用するすべてのレコードタイプに新しい選択リスト値を追加します。」チェックボックスをONにして、「保存」ボタンをクリックします。
※入力欄には複数の選択肢を一括入力することができます。改行して入力してください。

| -                                                      | <ul><li>Q. [J設定] を検索</li></ul>                                                                     | *• 🖬 ? 🌣 🖡 🐻 |
|--------------------------------------------------------|----------------------------------------------------------------------------------------------------|--------------|
| ジンジェン おし オブジェ                                          | クトマネージャ v                                                                                          |              |
| Q, 選択                                                  |                                                                                                    |              |
| ∨ データ                                                  | ◎ 選択リスト値セット                                                                                        |              |
| 州/国/テリトリー <mark>選択</mark> リスト<br><mark>選択</mark> リスト設定 | artus-teolata<br>Event Div Value                                                                   | このページのへあす 🥹  |
| > オブジェクトおよび項目                                          | 以下の1つ以上の選択以入ト値を追加します。値は1行につき1つ存在する必要があり、値のラベルと API 参照名の両方で使用されます。                                  |              |
| 選択リスト値セット                                              | 値が、無効な値の API 参照名と一致する場合、その値は以前のラベルと共に再度有効になります。<br>値が 無効な値のラベルと一致」、API 参照名と一致 は(以信ん 新)、(以信が作成されます。 |              |
| 探しているものが見つかりませんか?<br>グローバル検索をお試しください。                  | [Lot Chane]<br>[Lot Chane]<br>[2] プローバル値セットを使用するすべてのレコードタイプに称しい確却以上値を追加します。<br>[1] 日 キンセル          |              |
|                                                        |                                                                                                    |              |

# 3.3. グローバル選択リスト値セットの翻訳ファイルのインポート

本アップグレードでの翻訳ファイルバージョンは「Ver1.24.0」となります。

<差分の翻訳ファイルの適用手順>

※ [ グローバル選択リスト値セットの追加 ]を事前に行ってください。

1) シナプスイノベーションのHPの [シナプス製品サポートページ] を開きます。

https://www.synapse-i.jp/support/snps

2) [シナプス製品サポート会員限定コンテンツはこちら] の「ログインページへ」ボタンを クリックし、ログインしてください。

| - | Synapse innovation | 会社情報      | ソリューション | 製造業コラム | イベント情報 | 資料ダウンロード   | サポート/お問い合わせ | 採用情報 |
|---|--------------------|-----------|---------|--------|--------|------------|-------------|------|
|   | メンテナンス/障           | 5世書情報ページへ |         |        | 購      | 入前のよくある質問ペ | -9~         |      |

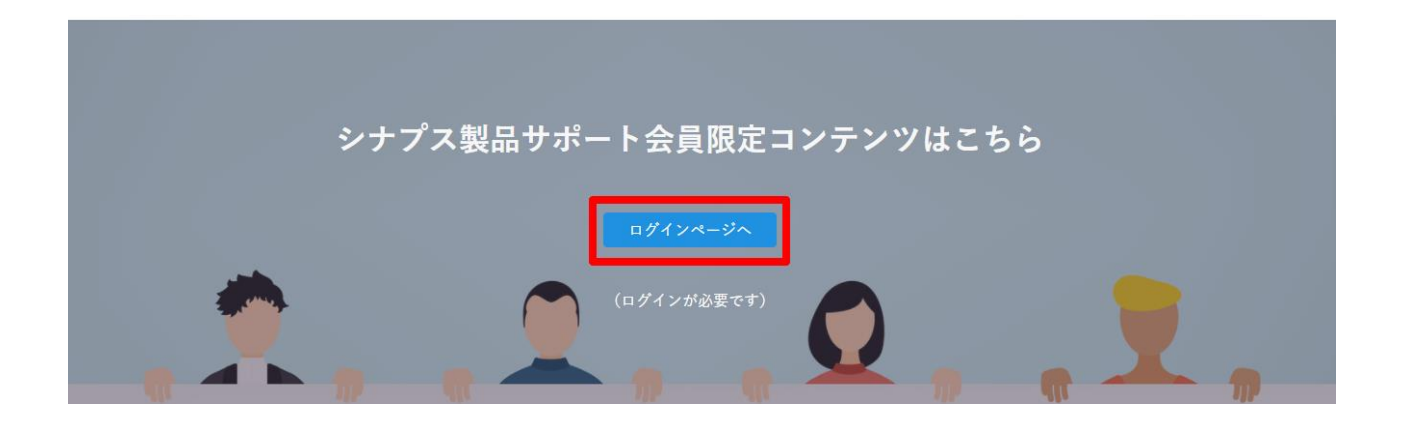

|                                      | シナプス製品サポート会員限定コンテン<br>ログインページ | <b>ツ</b> |
|--------------------------------------|-------------------------------|----------|
| <b>既存ユーザのログイン</b><br>ユーザー名またはメールアドレス |                               |          |
|                                      |                               |          |

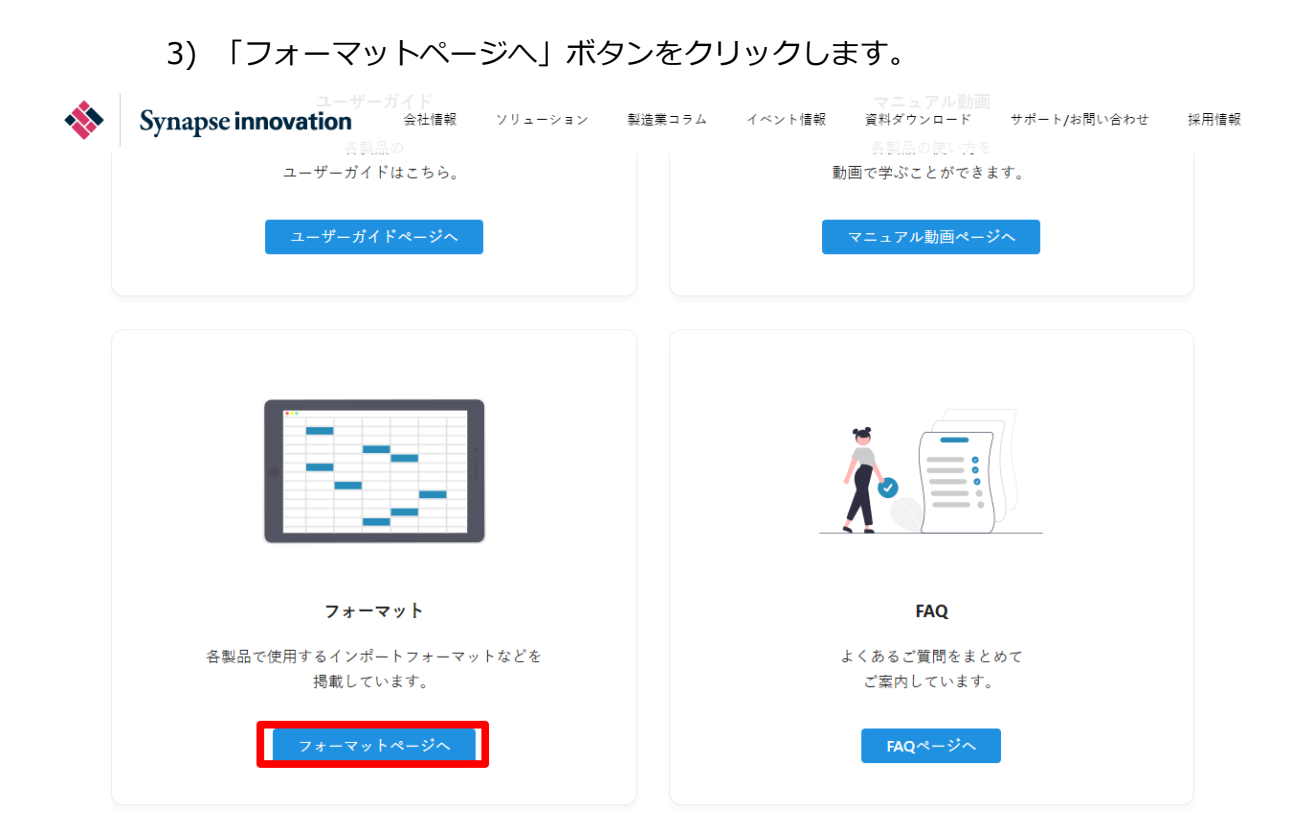

4) 必要なアップグレード用翻訳ファイルをダウンロードしてください。

5) 適用する環境の設定メニューより、ホーム >の「インポート」をクリックします。

※ クイック検索 ボックスに「インポート」と入力すると簡単に見つけられます。

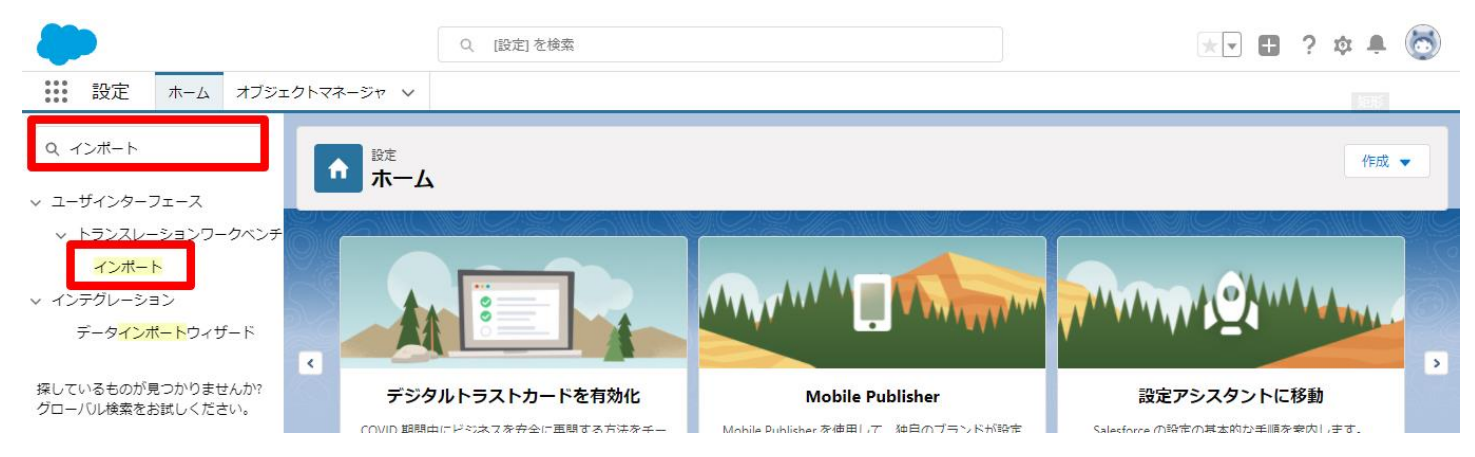

6) [インポート] ページが表示されます。「ファイルを選択」ボタンをクリックして起動する画面に 手順 4)でダウンロードしたファイルを選択し、「インポート」ボタンをクリックします。

| -                                                                 | Q. [設定]を検索                                                                                                    | ? 章 单                  | 6 |
|-------------------------------------------------------------------|----------------------------------------------------------------------------------------------------|------------------------|---|
| 設定 ホーム オブジェクト                                                     | マネージャ ∨                                                                                                    |                        |   |
| Q 12#-ト<br>v ユーザインターフェース                                          |                                                                                                    |                        |   |
| > トランスレーションワークベンチ                                                 | インボートを開始する前に、次の手順を実行します。                                                                                                    | ANG MULTER AND         | - |
| <mark>インボート</mark><br>∨ インデグレーション<br>データ <mark>インボート</mark> ウィザード | <ol> <li>目的の言語ごとに個別のファイルを作成し、キーと翻訳のみを含めます。</li> <li>この翻訳のインボートの言語を指定します。<u>有効な言語コー</u>ドを使用してください。</li> <li>メオファイルでは、me タブの target Hanguage 属性を使用します。たとば、GMe original="Salesforce" source Hanguage="en_US" target Hanguage="en_US" translation-type="metadata" datatype="<br/>strファイルでは、言語コードを更新します。たとは、CMe original="Salesforce" source Hanguage="en_US" target Hanguage="en_US" translation-type="metadata" datatype="<br/>strファイルでは、言語コードを変更します。たとは、CMe original="Salesforce" source Hanguage="en_US" target Hanguage="en_US" translation-type="metadata" datatype="<br/>strファイルでは、言語コードを変更がします。たとはは、CMe original="Salesforce" source Hanguage="en_US" target Hanguage="en_US" translation-type="metadata" datatype="<br/>strファイルでは、言語コードを変更します。<br/>3.インポートファイルをしたます。たとはは、CMenguage orde: esjです。     </li> </ol> | रेमार्ट<br>`∞ml″> ऌ इ. |   |
| 探しているものが見つかりませんか?<br>グローバル検索をお試しください。                             | スプラブ 2、ファイルを ZIP で圧縮(含略可倫)<br>棋教言語ファイルをアップロードする場合は、より簡単にインボートできるようにすべてのファイルを起めて zip できます。                                                                                                    |                        |   |
|                                                                   | ステップ 3. ファイルを選択してアップロード<br>たったたけ周期のコンパー<br>ファイルと選択 遅 沢されていません                                                                                                    |                        | 1 |
|                                                                   | ステップ 4. 77イムのインボート<br>「 <u>インボート</u>                                                                                                    |                        | 1 |

7) インポート完了のメールが届くことを確認してください。

- ●メールの件名が「翻訳のインポートに失敗しました」の場合 お手数ですが、下記のいずれかを何度かお試しください。
  - ・再度、手順 6) を実行する。
  - ・1度ログアウトし、再度ログインの上、手順 6) を実行する。

●メールの件名が「翻訳のインポート完了 (エラーあり)」の場合 お手数ですが、弊社サポートまでお問い合わせください。

| 0BZo000000KyjG Sandbox: 翻訳のインポート完了 🐠 Salesforce x                                                                    |                        |      | Ð     | Z |
|----------------------------------------------------------------------------------------------------|------------------------|------|-------|---|
| <b>翻訳のインボート &lt; &gt;</b><br>To 自分 ▼                                                                                 | 10月19日(火) 23:27 (3 日前) | ☆    | Ś     | ÷ |
| ズ 英語 ▼ > 日本語 ▼ メッセージを翻訳                                                                                              | 次の言語で無                 | めにする | 3: 英語 | × |
| インボートのために 2021/10/19 23:27:26 JST に送信された picklistValue.stf 翻訳ファイルが完了しました。<br>以下のファイルのインポートに成功しました。 picklistValue.stf |                        |      |       |   |
| よろしくお願い申し上げます。<br>Salesforce トランスレーションワークベンチ                                                                         |                        |      |       |   |
| あなたはとして登<br>質問がある場合や、サポートが必要な場合は、 <u>Salesforce カスタマーサポート</u> にお問い合わせください。                                           | 録されています。               |      |       |   |
| <ul> <li>← 返信</li> <li>→ 転送</li> </ul>                                                                               |                        |      |       |   |

# 3.4. グローバル選択リスト値セット項目の無効化

#### 下記表のグローバル選択リスト値セットの項目を無効化します。

| グローバル値セット                   | アプリケーション |          | ョン      | 值                                               | 変更内容           |  |
|-----------------------------|----------|----------|---------|-------------------------------------------------|----------------|--|
|                             | 工程<br>進捗 | 販売<br>購買 | WM<br>S |                                                 |                |  |
| Process Div Value<br>(工程区分) | •        | _        | _       | Automatic Purchase(購買(自動))                      | 無効化<br>【廃止】を付与 |  |
|                             |          |          |         | Manual Purchase(購買(手動))                         | 無効化<br>【廃止】を付与 |  |
|                             |          |          |         | Immediate Arrival Process Order<br>(工程発注(即時入荷)) | 無効化<br>【廃止】を付与 |  |
|                             |          |          |         | Process Order(工程発注)                             | 無効化<br>【廃止】を付与 |  |

<手順>(例)工程区分の項目を無効化する。

- 1) 設定メニューより、ホーム >の「選択リスト値セット」をクリックします。
  - ※ クイック検索 ボックスに「選択リスト値セット」と入力すると簡単に見つけられます。
- 2) [選択リスト値セット] ページが表示されます。[グローバル値セット]セクションの該当の表示ラベルをクリックします。

※索引をクリックすると簡単に見つけられます。

| ジジン 設定 ホーム オブジェ                                    | ロクトマネージャーン                                                                                                    |                                                                                                    |                                             |
|----------------------------------------------------|----------------------------------------------------------------------------------------------------|----------------------------------------------------------------------------------------------------|---------------------------------------------|
| Q 選択リスト値セット<br>> オブジェクトおよび項目                       |                                                                                                    |                                                                                                    | Col March Colores of                        |
| 選択リスト値セット<br>探しているものが見つかりませんか?<br>グローバル検索をお試しください。 | 選択リスト値セット<br>グローバル選択リスト値セットでは、オブジェクト間で値を<br>ビュー: 「すべてマ」 新規ピューの作成                                                                                                    | 共有できます。カスタム選択リスト項目はグローバル値セットに基づき、その値を継承します。値セットは制限されているため、ユーザは APIを使用して未承認の値を追加できません。<br>A   日   C   D   E   F   G   H   I   J   K   L   M   N   ( ) R   S   T   U   V   W   X   V   Z   ア   カ   サ   タ   ナ   ハ | このページのヘルグ 🥝<br>,<br>マーヤ   ラ   ワ   その他   すべて |
|                                                    | グローバル値セット       アウション     表示ブベル・       福集  南段条 🎂 Paid Provide Div Value       福集  南段条 🎂 Payment Outoff Div Value       福集  南原条 🎂 Payment Status       福集  南原条 🎂 Picklist Corrects       福集   南原条 🎍 Process Div Value | 新規                                                                                                    |                                             |

3) [グローバル値セット(管理)]ページが表示されます。[値]セクションで無効化する項目の「無効化」リンクをクリックします。画面上部に確認メッセージが表示されますので「OK」ボタンをクリックします。

|               | 値            |                                    | 新規 並び替え 置換 印刷用に                 | 表示 グラフの色 🔻 |           |                                          |
|---------------|--------------|------------------------------------|---------------------------------|------------|-----------|------------------------------------------|
| るものが見つかりませんか? | アクション        | 値                                  | API 参照名                         | デフォルト      | ガラフの色     | 更新者                                      |
| ル検索をお試しください。  | 編集 削除 無効     | 11t Process                        | Process                         |            | 動的に割り当て済み | 工程進捗テスト 管理者ユーザ, 2021/12/14 16:08         |
|               | 編集 削除 無効     | jf는 Quantity Check                 | QuantityCheck                   |            | 動的に割り当て済み | 工程進捗テスト 管理者ユーザ, 2021/12/14 16:08         |
|               | 編集 削除 無効     | jf는 Quality Check                  | QualityCheck                    |            | 動的に割り当て済み | <u>工程進捗テスト 管理者ユーザ</u> , 2021/12/14 16:08 |
|               | 編集 削除 無効     | j(는 Storage                        | Storage                         |            | 動的に割り当て済み | <u>工程進捗テスト 管理者ユーザ</u> , 2021/12/14 16:08 |
|               | 編集 削除 無効     | )(는 Delay                          | Delay                           |            | 動的に割り当て済み | 工程進捗テスト 管理者ユーザ, 2021/12/14 16:08         |
|               | 編集   削除   無効 | g(는 Transport                      | Transport                       |            | 動的に割り当て済み | 工程進捗テスト 管理者ユーザ, 2021/12/14 16:08         |
|               | 編集 削除 無効     | IIL Automatic Purchase             | Automatic Purchase              |            | 動的に割り当て済み | <u>工程進捗テスト 管理者ユーザ</u> , 2022/05/29 15:48 |
|               | 編集 削除 無効     | )(는 Manual Purchase                | Manual Purchase                 |            | 動的に割り当て済み | 工程進捗テスト 管理者ユーザ, 2022/05/29 15:48         |
|               | 編集 削除 無効     | ) 化 Process Order                  | Process Order                   |            | 動的に割り当て済み | 工程進捗テスト 管理者ユーザ, 2022/05/29 15:48         |
|               | 編集 削除 無効     | 11 Immediate Arrival Process Order | Immediate Arrival Process Order |            | 動的に割り当て済み | 工程進捗テスト 管理者ユーザ, 2022/05/29 15:48         |
|               | F211)        | .sale                              | esforce.com に埋め                 | 込まれてし      | ヽるページの    | 内容                                       |

4) 設定メニューより、ホーム >の「翻訳」をクリックします。

※ クイック検索 ボックスに「選択リスト値セット」と入力すると簡単に見つけられま

す。

5)検索条件を選択します。

言語:日本語

- 設定コンポーネント: グローバル値セット
- 無効な値の表示:ON

| **** 設定 ホーム オブジェ                      | クトマネージャ 🗸                                                                                                    |               |
|---------------------------------------|----------------------------------------------------------------------------------------------------|---------------|
| Q 翻訳                                  | ☆ <sup>設定</sup><br>翻訳                                                                                                    | 11112 June 2  |
| ✓ ⊥−9129−21−X                         | 412 0\\Ta\\\{ C 25 \Y 2 0\\Ta\\\{C 25 \Y 2 0\\Ta\\\{C 25 \Y 2 0\\Ta\\{ |               |
| ◇ ドランスレーションリークヘンテ<br>翻訳               | トランスレーションワークベンチ 翻訳                                                                                                    | このページのヘルナ 😗 🇴 |
| 翻訳<br>言語設定                            | トランスレーションワークペンチで操作を開始する                                                                                                    |               |
| 探しているものが見つかりませんか?<br>グローバル検索をお試しください。 | 1. 言語を選択します(常教の言語の智能を行う場合)。<br>2. 設定プロボーントを選択します。<br>3. 必要に応じて、オブジェクトと部分を選択します。たとえば、ワークフロー ToDo には、翻訳可能な用語を絞り込むオブジェクト(取引先、取引先責任者など)と部分(件名やコバント)があります。<br>4. 翻訳列佐ダブルクリックして、新しい値を入力します。9ブを使用して次の行に移れます。<br>                                                                                                    |               |
|                                       | 検索条件を選択します。                                                                                                    |               |
|                                       |                                                                                                    |               |
|                                       | 認定シカーネット [シローブルレ旭ビッ] ●<br>無効な値の表示 【                                                                                                    |               |

6) 該当の「値の表示ラベル」の「+」をクリックして値を展開します。

該当の項目の「値の表示ラベルの翻訳」に変更する値を入力します。

| **** 設定 ホーム オブジェク | 7トマネージャ 🗸                                           |                                     |          |  |
|-------------------|-----------------------------------------------------|-------------------------------------|----------|--|
| Q 翻訳              |                                                     | ANCHING (CZ2 ANCZO ) STA Z ANCONING |          |  |
| ∨ ユーザインターフェース     | 教訳 割訳                                               |                                     |          |  |
| > トランスレーションワークベンチ | - Process Div Value                                 | 20) / _ // (                        |          |  |
| 翻訳                | - Automatic Purchase                                | 【廃止】腸買(自動)                          |          |  |
| 翻印合药机学            | Delay                                               | 滞留                                  |          |  |
| 翻訳言語改定            | <ul> <li>Immediate Arrival Process Order</li> </ul> | 【廃止】工程発注(即時入荷)                      | <b>1</b> |  |
|                   | <ul> <li>Manual Purchase</li> </ul>                 | 【廃止】購買(手動)                          |          |  |
| 探しているものが見つかりませんか? | - Process                                           | 加工                                  |          |  |
| グローバル検索をお試しください。  | <ul> <li>Process Order</li> </ul>                   | 【廃止】工程発注                            |          |  |
|                   | <ul> <li>Quality Check</li> </ul>                   | 品質検査                                |          |  |
|                   | <ul> <li>Quantity Check</li> </ul>                  | 数量検査                                |          |  |
|                   | <ul> <li>Storage</li> </ul>                         | 貯蔵                                  |          |  |
|                   | - Throw                                             |                                     |          |  |
|                   | L Transport                                         | 運搬                                  |          |  |

7) 「保存」ボタンをクリックします。

| 設定 ホーム オブジェ                                      | エクトマネージャーン                                                                                                    |             |
|--------------------------------------------------|----------------------------------------------------------------------------------------------------|-------------|
| Q 翻訳                                             |                                                                                                    |             |
| ∨ ユーザインターフェース                                    |                                                                                                    |             |
| ◇ トランスレーションワークベンチ                                | 2112 o M AM (7945 9112 o) V AM (7945 9112 o) V AM (7945 9112 o                                                                                                    |             |
| 翻訳                                               | トランスレーションウークペンチ<br>翻訳                                                                                                    | こめページのヘルウ 😢 |
| 朝訳言語設定<br>探しているものが見つかりませんか?<br>グローバリレ検索をお試しください。 | トランスレーションワーグベンチで操作を開始する<br>1. 言語を選択します(彼赦の言語の翻訳を行う場合)。<br>2. 設定コルポーネントを選択します。<br>3. 必要にないて、オブジェンドを部分を選択します。たたえば、ワークフロー ToDo には、翻訳可能な用語を絞り込むオブジェクト(取引先、取引先責任者など)と部分(件名やコメント)があります。<br>4. 翻訳列をタブルクリックして、新しい値を入力します。タブを使用してスの行に移れます。 |             |
|                                                  | 検索条件を選択します。<br>言語 □本語                                                                                                    |             |
|                                                  | 健存         キャンセル           値の表示ラベル         値の表示ラベルの翻訳                                                                                                    | 変更あり        |

# 3.4.1. ページレイアウトの項目配置変更

下記表のオブジェクトの項目変更に伴い、割り当て済みページレイアウトに対して項目配置と 設定変更をします。

ご利用のページレイアウトが対象のページレイアウトと異なる場合は設定不要です。

カスタムLightningレコードページをご利用の場合はLightningレコードページにも追加対応が 必要です。

追加項目の反映方法につきましては、システム管理者:UM工程進捗 ユーザーガイドの「Light ningレコードページの項目追加」をご参照ください。

| オブジェクト       | ページレイアウト                  | アプリ      | アプリケーション |         | 変更内容 | 項目                                   |
|--------------|---------------------------|----------|----------|---------|------|--------------------------------------|
|              |                           | 工程<br>進捗 | 販売<br>購買 | WM<br>S |      |                                      |
| 生産計画         | Prdoduction Planレイ<br>アウト | •        | _        | _       | 追加   | 基準日(BasisDate)                       |
| 製造オーダー       | 製造オーダーレイアウ<br>ト           | •        | _        | _       | 追加   | 基準日(BasisDate)                       |
| リソースオーダ<br>ー | リソースオーダーレイ<br>アウト         | •        | _        | _       | 追加   | 単位製造数量(UnitProductio<br>nQuantity)   |
|              |                           | •        | —        | _       | 追加   | 単位製造負荷値(UnitProducti<br>onLoadValue) |
|              |                           | •        | _        |         | 追加   | 負荷値(LoadValue)                       |

| オブジェクト         | ページレイアウト                                          | アプリ      | ケーショ     | シ       | 変更内容      | 項目                                                                  |
|----------------|---------------------------------------------------|----------|----------|---------|-----------|---------------------------------------------------------------------|
|                |                                                   | 工程<br>進捗 | 販売<br>購買 | WM<br>S |           |                                                                     |
|                |                                                   | •        | _        | _       | 追加        | 負荷値単位(LoadValueUnit)                                                |
| 製造実績           | 製造実績レイアウト                                         | •        | _        |         | 必須化す<br>る | 終了時刻(End Date Time)                                                 |
| 子品目消費実績        | Child Item Consumpt<br>ion Actual Resultレイ<br>アウト | •        | _        | _       | 追加        | 工程パターン(ProcessPatter<br>n)                                          |
| 支給実績           | Supply Actual Result<br>レイアウト                     | •        | -        | _       | 追加        | オーダー単位(OrderUnit)<br>※オーダー数量の単位として<br>配置されている既存の単位(U<br>nit)は削除ください |
| 品目マスタ          | 品目マスタレイアウト                                        | •        | •        | •       | 追加        | 削除フラグ(DeleteFlg)                                                    |
| 構成ヘッダマス<br>タ   | 構成ヘッダマスタレイ<br>アウト                                 | •        | _        | _       | 追加        | 削除フラグ(DeleteFlg)                                                    |
| 構成明細マスタ        | Composition Master<br>レイアウト                       | •        | _        | _       | 追加        | 有効開始日(EnableStartDat<br>e)                                          |
|                |                                                   |          |          |         | 追加        | 有効終了日(EnableEndDate)                                                |
|                |                                                   |          |          |         | 追加        | 削除フラグ(DeleteFlg)                                                    |
| 工程手配ヘッダ<br>マスタ | 工程パターンマスタレ<br>イアウト                                | •        | _        | _       | 追加        | 削除フラグ(DeleteFlg)                                                    |

| オブジェクト        | ページレイアウト                           | アプリケーション 変 |          | 変更内容    | 項目 |                                                |
|---------------|------------------------------------|------------|----------|---------|----|------------------------------------------------|
|               |                                    | 工程<br>進捗   | 販売<br>購買 | WM<br>S |    |                                                |
| 工程リソースマ<br>スタ | 工程リソースマスタレ<br>イアウト                 | •          | _        | _       | 追加 | 単位製造負荷値(UnitProducti<br>onLoadValue)           |
|               |                                    | •          | _        | _       | 追加 | 単位製造数量(UnitProductio<br>nQuantity)             |
|               |                                    | •          | _        | _       | 追加 | 負荷値単位(LoadValueUnit)                           |
| 債権奉行IF        | AR Bugyo IF Layout                 | _          | •        | _       | 追加 | 振込依頼人名カナ1 (Transfe<br>r Requester Name Kana 1) |
| WMS出荷予定       | WMS Shipping Plan L<br>ayout       | _          | _        | •       | 追加 | 受注(SalesOrder)                                 |
| 税種別合計金額       | Tax Type Different A<br>mountレイアウト | _          | •        | _       | 追加 | 受注見積(SalesOrderEstima<br>te)                   |
|               |                                    | _          | •        | _       | 追加 | 受注(SalesOrder)                                 |
|               |                                    | _          | •        | _       | 追加 | 出荷実績(ShipResults)                              |
|               |                                    | _          | •        | _       | 追加 | 売上(sales)                                      |
|               |                                    | _          | •        | _       | 追加 | 購買オーダー(PurchaseOrde<br>rRequest)               |
|               |                                    | _          | •        | _       | 追加 | 購買見積(PurchaseEstimat<br>e)                     |
|               |                                    | _          | •        | _       | 追加 | 発注(PurchaseOrder)                              |

| オブジェクト | ページレイアウト | アプリケーション 変 |          | 変更内容    | 項目 |                     |
|--------|----------|------------|----------|---------|----|---------------------|
|        |          | 工程<br>進捗   | 販売<br>購買 | WM<br>S |    |                     |
|        |          | _          | •        | _       | 追加 | 入荷実績(ReceiveResult) |
|        |          | _          | •        | —       | 追加 | 仕入(Purchase)        |
|        |          | _          | •        | _       | 追加 | 支払(Payment)         |

<手順> (例)品目マスタ

設定メニューより、オブジェクトマネージャ >の対象のオブジェクトをクリックします。

※ クイック検索 ボックスに対象のオブジェクトを入力すると簡単に見つけられます。

| -                                   |                   |                                    | Q [設定] を検索 |    |         | *          |         | 。 谅          | â    | 0 |
|-------------------------------------|-------------------|------------------------------------|------------|----|---------|------------|---------|--------------|------|---|
| 設定                                  | 木-                | -ム オブジェクトマネージャ 🗸                   |            |    |         |            |         |              |      |   |
| き<br>設定<br>オフ <sup>*</sup><br>2 件の項 | <b>ジェ</b><br>目(表) | <b>クトマネージャ</b><br><sup>示ラベル頃</sup> |            |    | Q 品目マスタ | 5          | (キーマビルダ |              | 作成 🔻 |   |
| 表示ラベル                               |                   | API 参照名                            | 種別         | 説明 |         | 最終更新       | リリース演   | <del>ነ</del> |      |   |
| 品目マスタ                               |                   | snps_umitemc                       | カスタムオブジェクト |    |         | 2021/12/14 | ~       |              |      | • |
| 客先品目マスタ                             |                   | snps_umCustomeritemc               | カスタムオブジェクト |    |         | 2021/12/14 | ~       |              |      | • |

2) 対象オブジェクトの詳細ページが表示されます。「ページレイアウト」をクリックし、

#### [ページレイアウト] ページの「ページレイアウトの割り当て」ボタンをクリックしま

す。

| -             |                                    | Q. [設定]を検索                      | ** 🖽 ? 🌣 🖡 🐻                      |
|---------------|------------------------------------|---------------------------------|-----------------------------------|
| 設定 ホーム オブミ    | ジェクトマネージャ 🗸                        |                                 |                                   |
|               | 975                                | - ((* 1117)) - (*)) - (*)       |                                   |
| 詳細            | へ<br>ページレイアウト<br>2件の項目(ページレイアウト名頃) |                                 | Q、 クイック検索 新規 ページレイアウトの割り当て        |
| 項目とリレーション     | ページレイアウト名                          | ▲ 作成者                           | 更新者                               |
| ベージレイアウト      | UMPROCESS_MaterialMasterLayout     | 工程進捗テスト 管理者ユーザ、2022/03/14 13:57 | 工程進捗テスト 管理者ユーザ、2022/03/14 13:57 ▼ |
| ポタン、リンク、およびアク | 品目マスタレイアウト                         | 工程進捗テスト 管理者ユーザ、2022/03/14 13:30 | 工程進捗テスト 管理者ユーザ、2022/03/14 13:35 ▼ |

3) [レイアウトの割り当て] ページが表示されます。[ページレイアウト] 欄の対象のページ レイアウトをクリックします。

※ページレイアウトが複数ある場合はそれぞれ設定が必要です。

※ご利用のページレイアウトが対象のページレイアウトと異なる場合は設定不要です。

| -                      | Q                                                                                | [設定] を検索       |                                                     | 📩 🖬 🕆 🕸 🖡 💽               |
|------------------------|----------------------------------------------------------------------------------|----------------|-----------------------------------------------------|---------------------------|
| **** 設定 ホーム オブジ        | エクトマネージャ 🗸                                                                       |                |                                                     |                           |
| 設定>オブジェクトマネージ<br>品目マスタ | P                                                                                |                | 5                                                   |                           |
| 詳細<br>項目とリレーション        | ▲<br>レイアウトの初り当て<br>品目マスタ<br>≪カスタムオブジェクトに戻る・品目マスタ<br>以下のテーブルは、プロファイルごとに割り当てられたページ | ンイアウトを表示しています。 |                                                     | -<br>201-50.10<br>201-505 |
| ページレイアウト               |                                                                                  | 割り当ての編集        |                                                     |                           |
| Lightning レコードページ      | プロファイル                                                                           | BIJ CVmm/k     | パージル イマウト                                           |                           |
| ボタン、リンク、およびアク<br>ション   | Chatter External User<br>Chatter Free User<br>Chatter Moderator User             |                | スレンタレイアウト<br>品目マスタレイアウト<br>品目マスタレイアウト<br>品目マスタレイアウト |                           |
| コンパクトレイアウト             | Identity User<br>Minimum Access - Salesforce<br>UM工程道想Ellotform了 aff             |                | 品目マスタレイアウト<br>品目マスタレイアウト<br>品目マスタレイアウト              |                           |
| 項目セット                  | <u>UM工程進捗ユーザ</u><br>システム管理者                                                      |                | 日日マスタレイアウト                                          |                           |
| オブジェクト制限               | ンリューション管理者<br>マーケティングユーザ                                                         |                | 品目マスタレイアウト<br>品目マスタレイアウト                            |                           |
| レコードタイプ                | <u>契約 管理者</u><br><u>標準 Platform ユーザ</u>                                          |                | 品目マスタレイアウト<br>品目マスタレイアウト                            |                           |
| 条件                     | <u>標準ユーザ</u>                                                                     |                | 品目マスタレイアウト                                          |                           |
| 検索レイアウト                |                                                                                  | 割り当ての編集        |                                                     |                           |

4) ページレイアウト個別のページが表示されます。追加する項目をドラッグ&ドロップで

任意の場所に配置します。必須化する項目のプロパティを開き、必須フラグをONにしま

す。

※品目マスタの追加項目配置例

| 設定 ホーム オブシ        | ジェクトマネージャ 🗸                           |                   |                                |                       |                      |                                        |                   |               |     |
|-------------------|---------------------------------------|-------------------|--------------------------------|-----------------------|----------------------|----------------------------------------|-------------------|---------------|-----|
| → 設定 > オブジェクトマネージ | ÷۲                                    |                   |                                | And Miles Co          |                      |                                        |                   | < 1910 \\1916 |     |
| る目マスタ             |                                       |                   |                                |                       |                      | 25112-21                               |                   |               |     |
|                   | ▲ 保存 ▼ 適用 指定した形式でプレ                   | ニューマ キャンセル 🛷      | 元に戻す 🔷 やり直し                    | 🔳 レイアウトのプロパテ          | 1                    | 2                                      |                   |               |     |
| 詳細                | 通日                                    | Q りイック検索 項目名      | *                              |                       |                      |                                        |                   |               |     |
| 項目とリレーション         | ボタン                                   | +■セクション           | Delete Flg                     | ItemAbbreviation      | Lot Control          | QualityControlFlag                     | Ship Target Flg   | Use Term      | 所有者 |
|                   | モバイルおよび Lightning のアクション              | *回空白スペース          | External Item Code             | ItemCode              | Lot Numbering Timing | Receive Target Fig                     | Starting Date Set | Valid Term    | 品番  |
| ベージレイアワト          | 拡張ルックアップ<br>関連リスト                     | Default Process P | ItemAbbreviation               | Item Gode<br>ItemName | Production No Con    | Required Purchase                      | Unit              | 作成者           |     |
| Lightning レコードページ | レポートグラフ<br>Visualforce ページ            |                   |                                |                       |                      |                                        |                   |               |     |
| ボタン、リンク、およびアク     |                                       | <u> </u>          | 10070 IV 1.1                   |                       | <b></b>              |                                        |                   | - h - Mha     |     |
| ション               | 品目マ人タの詳細                              | /                 | 編集 削除                          | コピー)所有者を変更            | しコードタイプを変更 印         | 刷用に表示 共有 共有                            | 階層 承認申請           | メラム ホラン ー     |     |
| コンパクトレイアウト        |                                       |                   |                                |                       |                      |                                        |                   |               |     |
|                   | 情報(編集ページにのみヘッダーを表<br>★ ● 品紙 サンプ       | 示)<br>川庁キスト       |                                |                       | :                    | itemCode サンプルテキン                       | 1.1               |               |     |
| 項目ゼット             | Item Code サンプ                         | リレテキスト            |                                |                       | * • 1                | temName サンプルテキス                        | 11                |               |     |
| オブジェクト制限          | ★ ● サンラ<br>QualityControlFlag         | リレテキスト            |                                |                       |                      | Unit <u>サンフルナキン</u>                    | <u>r</u>          |               |     |
| レコードタイプ           | Receive Target Fig Valid Target 77.91 |                   |                                |                       | Ship T               | arzet Fiz 7                            |                   |               |     |
|                   | Starting Date Setting サンプ             | U157721-          |                                |                       | Default Co           | mposition <u>サンプルテキラ</u><br>Pattern    | <u>1</u> 5        |               |     |
| 条件                | Tax Type <u>₩&gt;</u>                 | リレテキスト            | Production No Control サンプルデキスト |                       |                      |                                        |                   |               |     |
| 検索レイアウト           | Order Division サソフ<br>* Inventory サンプ | リケキスト             |                                |                       | Lo<br>Lot Numberii   | t Control サンフルテキン<br>ne Timine サンプルテキン | ለኮ<br>እ.ኮ         |               |     |
| リフトビューボタンル・イアウ    | Management Div<br>Remarks サンプ         | UIGHAN            |                                |                       |                      |                                        |                   |               |     |
| シストビューバタブレイアウ     | Delete Fig 🗸                          |                   |                                |                       |                      |                                        |                   |               |     |

#### ※製造実績の項目を必須項目へ変更例

| 設定 ホーム オブジ                                                                                                    | ェクトマネージャ 🗸                                    |                                |                              |                      |                                       |                                               |                         |   |          |
|----------------------------------------------------------------------------------------------------|-----------------------------------------------|--------------------------------|------------------------------|----------------------|---------------------------------------|-----------------------------------------------|-------------------------|---|----------|
|                                                                                                    |                                               |                                | - MIII MIIII ( C             |                      |                                       | Nillí( ( / / / / N                            |                         |   |          |
| 設定 > オブジェクトマネージ                                                                                                    | 7                                             |                                |                              |                      |                                       |                                               |                         |   |          |
| 我 這 天 槇                                                                                                    |                                               |                                |                              |                      |                                       |                                               |                         |   |          |
|                                                                                                    | 保存 ▼ 適用 指定した形式でつけ                             | <sup>2</sup> 7ー ▼ キャンセル _      | 元に戻す。あわ前し                    | 🔳 ሁረጉሳት ወታቢ ለተፈ      |                                       |                                               |                         |   | <u> </u> |
| 詳細                                                                                                    | йн хэн ньсословсор с                          | Q りイック検索 項目ぞ                   |                              | 0                    |                                       |                                               |                         |   | _        |
| 項目とリレーション                                                                                                    | ボタン                                           | +■セクション                        | Completion Flag              | Item                 | Production Count                      | Start Date Time                               | Warehousing Loc.        |   |          |
| ページレイアウト                                                                                                    | モバイルおよび Lightningのアクション<br>拡張 Lightningのアクション | *回空白スペース<br>Available Deadline | Co-ProductFlag Delivery Date | Item Name<br>Lot No. | Production Order Production Result No | Total Defective P<br>Unit                     | 最終更新者 作成者               |   |          |
|                                                                                                    | 関連リスト                                         | By-Product Flag                | End Date Time                | Number Of Good Pr    | Remarks                               | Use Deadline                                  | 製造実績No.                 |   |          |
| Lightning レコードページ                                                                                                    | 276 1 9 9 9                                   |                                |                              |                      |                                       |                                               |                         |   |          |
| ボタン、リンク、およびアク                                                                                                    | 製造実績の詳細                                       |                                | 一標準ポタン・                      |                      |                                       |                                               | ーーーカスタムボタンー             |   |          |
| 592                                                                                                    |                                               |                                | 編集 削                         | 除 コピー 所有者を変更         | レコードタイプを変更 印刷                         | 別用に表示 承認申請                                    |                         |   |          |
| コンパクトレイアウト                                                                                                    | 情報 (編集ページにのみヘッダーを表                            | 示)                             |                              |                      |                                       |                                               |                         |   | -        |
| 項目セット                                                                                                    | ☐ 製造実績No. GEN-                                | 2004-001234                    |                              |                      | \star 🄍 Pr                            | oduction サンプルテキ<br>Order                      | 고노                      |   |          |
| オブジェクト制限                                                                                                    | Item <u>#)/1</u><br>Start Date Time 2022      | <u>ルテキスト</u><br>/05/29 14:45   |                              |                      | Warehou<br>End D                      | sing Loc. <u>サンプルテキ</u><br>ate Time 2022/05/2 | - <u>2.h</u><br>9.14:45 | e | 3        |
| レコードタノブ                                                                                                    | Number Of Good 5.413<br>Products              | 5                              |                              |                      | Total Defective                       | Product 9.5029                                |                         |   | วัน/รัฐส |
| C1-1-1-1-1-1-1-1-1-1-1-1-1-1-1-1-1-1-1-                                                                                                    | Lot No. サンプ<br>Remarks サンプ                    | ルテキスト<br>ルテキスト                 |                              |                      |                                       | 🗎 Unit サンブルテキ                                 | スト<br><i>空白スペース</i>     |   |          |
| 条件                                                                                                    | By-Product Flag                               |                                |                              |                      | Co-Pro                                | oductFlag 🖌                                   |                         |   |          |
| •••• =n, the second second sec |                                               |                                |                              |                      |                                       |                                               |                         |   |          |
| 設定 ホーム オノジ                                                                                                    | エクトマネージヤ 🗸                                    |                                |                              | ~~~~                 |                                       | NULL ( / / ! \\                               |                         |   | (T)      |
|                                                                                                    |                                               |                                |                              |                      |                                       |                                               |                         |   |          |
| ★ 設定 > オノシェクトマネージ 製造実績                                                                                                    | 7                                             |                                |                              |                      |                                       |                                               |                         |   |          |
|                                                                                                    |                                               |                                |                              |                      |                                       |                                               | 157-1560 411120         |   | 1.60.20  |
|                                                                                                    | 保存 ▼ 適用 指定した形式でプレ                             | ビュー* キャンセル                     | 元に戻す へやり直し                   | 📗 レイアウトのプロパティ        |                                       |                                               |                         |   | -        |
| 詳細                                                                                                    | 項目                                            | Q りイック検索 項目:                   |                              | 8                    |                                       |                                               |                         |   |          |
| 項目とリレーション                                                                                                    | ボタン<br>クイックアクション                              | +■セクション                        | Completion Flag              | Item                 | Production Count                      | Start Date Time                               | Warehousing Loc.        |   |          |
| ページレイアウト                                                                                                    | モバイルおよび Lightning のアクション<br>拡張ルックアップ          | *■空日スペース<br>Available Deadline | Co-ProductFlag Delivery Date | Lot No.              | Production Order Production Result No | Total Defective P<br>Unit                     | 最務更新者<br>作成者            |   |          |
|                                                                                                    | 関連リスト<br>レポート グラフ                             | By-Product Flag                | End Date Time                | Number Of Good Pr    | . Remarks                             | Use Deadline                                  | 製造実績No.                 |   |          |
| Lightning レコートページ                                                                                                    |                                               |                                |                              |                      |                                       |                                               |                         |   |          |
| ボタン、リンク、およびアク                                                                                                    | 製造実績の詳細                                       |                                |                              | ۲ <u>–</u>           |                                       |                                               |                         |   |          |
| / 1/                                                                                                    |                                               |                                | 項目。                          | чшч 1) 1             |                                       | _                                             | ~                       |   |          |
| コンパクトレイアウト                                                                                                    | 情報 (編集ページにのみヘッダーを表                            | (T)                            |                              | End Data             | 参照のみ 必須<br>Time                       | ã⊟                                            |                         |   |          |
| 項目セット                                                                                                    |                                               | -2004-001234                   |                              | und Liate            |                                       |                                               |                         |   |          |
|                                                                                                    | Item #\/-                                     | フルテキスト                         |                              |                      |                                       |                                               |                         |   |          |
| オブジェクト制限                                                                                                    | Start Date Time 2022                          | /05/29 14:45                   |                              | 0                    | K キャンセル                               |                                               |                         |   |          |

5)「保存」ボタンをクリックします。

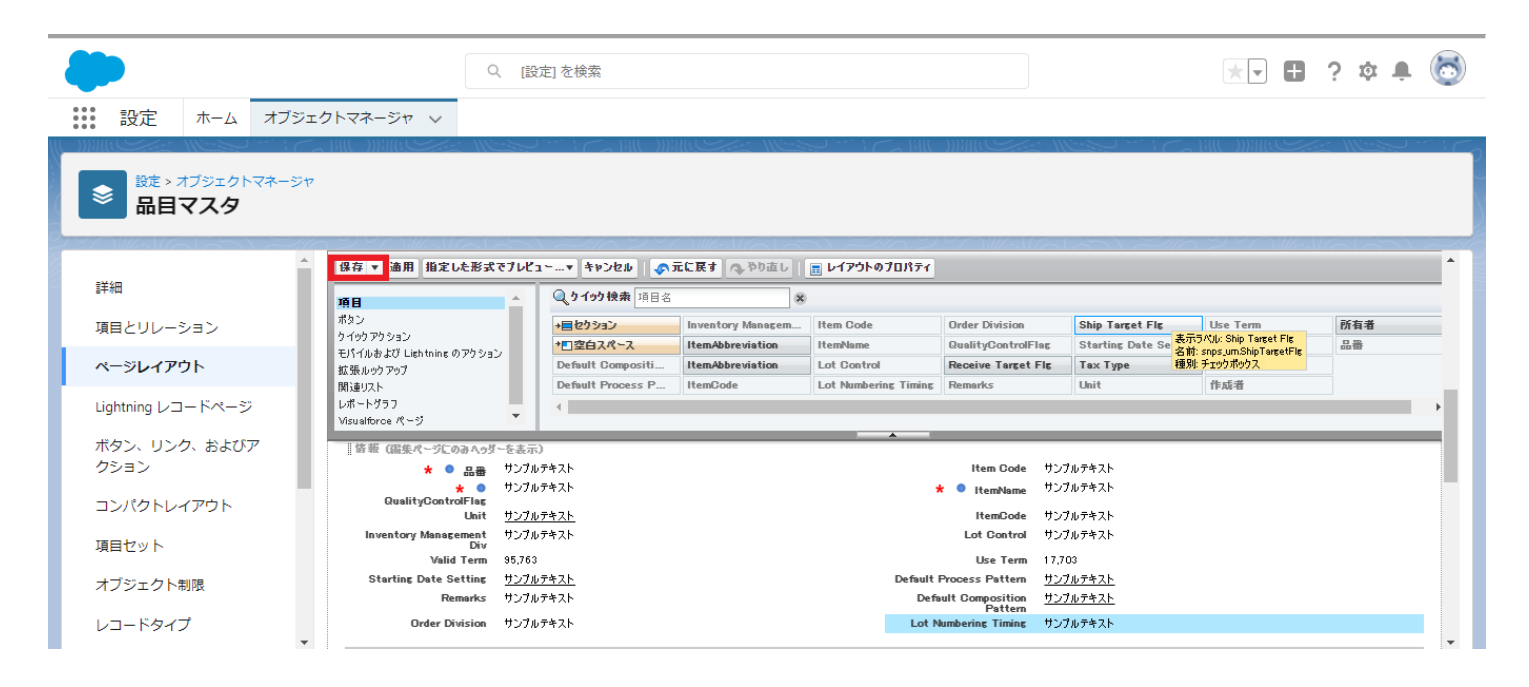

# 3.5. ページレイアウトのアクション変更

下記表のオブジェクトに対して、アクションを設定します。 レコード詳細ページ等で表示されるボタンが変更されます。

| オブジェクト | ページレイアウト                | アプリケーション 図 |          | 変更内容    | 項目 |                                                                                                    |  |  |
|--------|-------------------------|------------|----------|---------|----|----------------------------------------------------------------------------------------------------|--|--|
|        |                         | 工程<br>進捗   | 販売<br>購買 | WM<br>S |    |                                                                                                    |  |  |
| 受注生産   | Built To Orderレイア<br>ウト | •          |          |         | 配置 | 編集(Edit)<br>削除(Delete)<br>新規行動(snps_umCreate<br>dNewEvent)<br>新規ToDo(snps_umCreat<br>edNewTask)<br>活動の記録(snps_umCrea<br>tedLogACall)<br>投稿(FeedItem.TextPost)<br>ファイル(FeedItem.Content<br>Post)<br>※その他の項目は配置しない |  |  |

〈手順〉 (例)受注生産

設定メニューより、オブジェクトマネージャ >対象のオブジェクトをクリックします。
 ※ クイック検索 ボックスに対象のオブジェクトを入力すると簡単に見つけられます。

| ●<br>●<br>●<br>●<br>●<br>●<br>● | ホーム オブジェクトマネージャ        | Q [設定]を検索  |     |        | 7          |       | \$\$         | 6 |
|---------------------------------|------------------------|------------|-----|--------|------------|-------|--------------|---|
| き<br>設定<br>オブジ<br>1件の項目         | ジェクトマネージャ<br>(表示ラベルル頃) | Q. 受注生産    | 7.+ | ーマビルダー | 作成         | •     |              |   |
| 表示ラベル 🔺                         | API 参照名                | 種別         | 説明  |        | 最終更新       | リリース済 | <del>7</del> |   |
| (受注生産                           | snps_um_BuiltToOrder_c | カスタムオブジェクト |     |        | 2022/03/15 | ~     |              | • |

対象オブジェクトの詳細ページが表示されます。「ページレイアウト」をクリックし、
 [ページレイアウト]ページの「ページレイアウト」から該当のページレイアウトを選択します。

|                         |                     |         | Q                      | (設定)を検             | <u>素</u>                        |            |          | *• 8           | <b>ģ</b> | 6  |
|-------------------------|---------------------|---------|------------------------|--------------------|---------------------------------|------------|----------|----------------|----------|----|
| 設定                      | ホーム                 | オブジェクト  | マネージャーン                |                    |                                 |            |          |                |          |    |
| ●                       | tブジェクト<br><b>主産</b> | マネージャ   | JT (- 7772* XADET (    |                    |                                 |            |          |                |          |    |
| 詳細                      |                     | へ<br>1件 | ージレイアウト<br>の項目 (ページレイア | <b>、</b><br>"ウト名順) |                                 | Q、 クイック検索  | 新規       | ページレイア         | ワトの割り    | ≝て |
| 項目とリレージ                 | ション                 | ~-      | ジレイアウト名                |                    | 作成者                             | 更新者        |          |                |          |    |
| ページレイア!<br>Lightning レコ | <b>フト</b><br>ードページ  | Buil    | t To Orderレイアウ         | F                  | 工程進捗テスト 管理者ユーザ、2022/03/15 14:36 | 工程進捗テスト管理者 | ≦ユーザ、202 | 22/03/15 14:38 |          | •  |

**3)** Salesforce モバイルおよび Lightning Experience のアクションの「上書きしてカスタ マイズ」(レンチのアイコン)をクリックします。

Salesforce Classic パブリッシャーのクイックアクシ

=צ i

現在、このセクションのアクションは、グローバルパブリッシャーレイアウトから継承されます。グローバルパブリッシャーレイアウトを上書きすれば、このレイアウトを使用するページのパブリッシャー向けにカスタマイズされたアクション リストを設定できます。

Salesforce モバイルおよび Lightning Experience のアクション i

このセクションのアクションは、Salesforce により定義済みです。定義済みアクションを上書きすれば、このレイアウトを使用する Lightning Experience およびモバイルアプリケーションパージのカスタマイズされたアクションリスト を設定できます。[Salesforce Classic パブリッシャーのクイックアクション] セクションでアクションをカスタマイズし、レイアウトを保存した場合、クリックして上書きすると、このセクションでそのセットのアクションがデフォルトにより継承されます。  ページレイアウト個別のページが表示されます。モバイルおよびLightningのアクション から項目をドラッグ&ドロップし、Salesforce モバイルおよび Lightning Experience のアクションセクション内の任意の場所に配置します。

※受注生産の配置例

| 保存 ▼ 適用 指定した形式でプレビ                                                                        | 1 <b>* *</b> \$>200   <b>4</b>         | ♪元に戻す へやり直し                                                      | 📰 レイアウト(         | カプロパティ           |                   |                  |                        |               |
|-------------------------------------------------------------------------------------------|----------------------------------------|------------------------------------------------------------------|------------------|------------------|-------------------|------------------|------------------------|---------------|
| 項目                                                                                        | Q. クイック検索 モバー                          | イルアクション名 😵                                                       |                  |                  |                   |                  |                        |               |
| ポタン                                                                                       | アンケート                                  | メール                                                              | 印刷用に表            | л<br>т<br>т      | 有                 | 所有者を変更           | 新規グル                   | 6-7           |
|                                                                                           | באר ב                                  | モパイルスマートアクション                                                    | 活動の記録            | #                | 有階層               | 承認申請             | 新規ケ                    | -7            |
| モバイルみよび Lightning のアクション                                                                  | 77-110                                 | リンク                                                              | 活動の記録            | 削                | 除                 | 新規ToDo           | 新規メモ                   | -             |
| 拡張ルックアップ                                                                                  | メール                                    | レコードタイプを変更                                                       | 感謝               | 貿                | 問                 | 新規ToDo           | 新規リー                   | - K           |
| 関連リスト                                                                                     | •                                      |                                                                  |                  |                  |                   |                  |                        | Þ             |
| レポートグラフ                                                                                   |                                        |                                                                  |                  |                  |                   |                  |                        |               |
| 現在、このセクションのアクションは、グロー、<br>リストを設定できます。                                                     | パルパブリッシャーレイアウトか                        | ら継承されます。グローパルパブリ                                                 | ッシャーレイアウト        | を上書きすれば、         | このレイアウトを使用す       | するページのパブリッシャ・    | ー向けにカスタマイズを            | Sれたアクション      |
| Salesforce モバイルおよび Lia<br>Experience のアクション i                                             | ghtning                                |                                                                  |                  |                  |                   |                  |                        |               |
| 編集 削除 新                                                                                   | f.规行動 新规T                              | 「oDo 活動の記録                                                       | 投税               | i 771            | JU                |                  |                        |               |
| <i>受注生産の詳細</i><br>5) 「保                                                                   | :存」ボタンを                                | <sup>要単形ン</sup><br><b>編集                                    </b> | <u>を変更</u><br>レコ | - <b>ゆ</b> 77を変更 | 印刷用に表示)           | 共有] [共有階層] [承    | 大汉与,<br>【 <b>認申請</b> 】 | ムボタン          |
|                                                                                           | Q                                      | [設定] を検索                                                         |                  |                  |                   |                  | *                      | 🗄 🏟 🛉         |
| 設定 ホーム オブジェクトマ                                                                            | マネージャ 🗸                                |                                                                  |                  |                  |                   |                  |                        |               |
| <ul> <li>         設定 &gt; オブジェクトマネージャ         </li> <li>         受注生産         </li> </ul> | -710-7777-550017-550                   |                                                                  |                  |                  |                   |                  | //\\\\{\ <b>///</b> /~ | 矩形            |
|                                                                                           | 存 ▼ 福用 指定した形式でブレ                       | ピューマ キャンセル 🔷 元に戻す                                                | 今やり直し            | 📰 レイアウトのプロパラ     | 4                 |                  |                        |               |
| a于#四 項目                                                                                   | 3                                      | Q. 9 イック 検索 モバイルアクションさ                                           | *                |                  |                   |                  |                        |               |
| 項目とリレーション ポタ                                                                              | ン<br>ッケアケション                           | <u>ምン</u> ケート አ – ມ                                              |                  | 印刷用に表示           | 共有                | 所有者を変更           | 新規グループ                 | 新規行動          |
| ページレイアウト                                                                                  | イルおよび Lightning のアクショ                  | コピー モバイル<br>ファイル IE-ウ                                            | レスマートアクション       | 活動の記録<br>活動の記録   | <b>共有階層</b><br>削除 | 承認申請<br>新規ToDo   | 新規ケース<br>新規メモ          | 新規行動<br>新規取引4 |
| なり                                                                                        | 長ルックアップ                                | א-יוער א                                                         | ゆイプを変更           | 感謝               | 質問                | 新規ToDo           | 新規リード                  | 新規取引先         |
| Lightning レコードページ                                                                         | 重リスト<br> 〜トグラフ                         | •                                                                |                  |                  |                   |                  |                        |               |
| ボタン、リンク、およびア<br>クション                                                                      | 見在、このセクションのアクションは、グロ<br><sup>1</sup> 。 | 〜パルパブリッシャーレイアウトから継承されま                                           | す。グローバルパブリッ      | シャーレイアウトを上書き     | すれば、このレイアウトを使り    | 用するページのパブリッシャー向け | ナにカスタマイズされ たアケシ        | コンリストを設定できま   |
| コンパクトレイアウト                                                                                |                                        |                                                                  |                  |                  |                   |                  |                        |               |

# 3.6. ページレイアウトの関連リスト追加

下記表の参照関係が追加されたオブジェクトに対して、関連リストを追加します。

各オブジェクトの関連リストで参照関係のオブジェクトの値を確認できるようになります。

| オブジェクト | ページレイアウト                                | アプリ      | ケーシ      | ヨン      | 関連リスト                                   | 表示項目 ※推奨                                         |
|--------|-----------------------------------------|----------|----------|---------|-----------------------------------------|--------------------------------------------------|
|        |                                         | 工程<br>進捗 | 販売<br>購買 | WM<br>S |                                         |                                                  |
| 製造オーダー | 製造オーダーレイ<br>アウト                         | •        | _        | _       | 購買オーダー                                  | ※指定なし                                            |
| 品目     | 品目マスタレイア<br>ウト                          | •        | •        | •       | 品目単位マスタ                                 | 品目単位No.<br>単位<br>受払単位フラグ                         |
| 受注見積   | UM販売管理 Sales<br>Order Estimateレ<br>イアウト | _        | •        | _       | TaxTypeDifferentA<br>mount(税種別合計<br>金額) | Tax Type Different A<br>mount Name<br>(税種別合計金額名) |
| 受注     | UM販売管理 Sales<br>Orderレイアウト              | _        | •        | _       |                                         | Tax Rate<br>(税率)<br>Total Amount                 |
| 出荷実績   | UM販売管理 Ship<br>Resultsレイアウ<br>ト         | _        | •        | _       |                                         | (合計金額)<br>Total Tax Amount<br>(合計税額)             |
| 売上     | UM販売管理 Sales<br>レイアウト                   | _        | •        | _       |                                         |                                                  |
| 請求     | UM販売管理 Billレ                            | _        | •        | _       |                                         |                                                  |

| オブジェクト | ページレイアウト アプリケーション                          |          | ョン       | 関連リスト   | 表示項目 ※推奨 |  |
|--------|--------------------------------------------|----------|----------|---------|----------|--|
|        |                                            | 工程<br>進捗 | 販売<br>購買 | WM<br>S |          |  |
|        | イアウト                                       |          |          |         |          |  |
| 購買オーダー | UM販売管理 Purc<br>hase Order Requ<br>estレイアウト | _        | •        | _       |          |  |
| 発注     | UM販売管理 Purc<br>hase Orderレイア<br>ウト         | _        | •        | _       |          |  |
| 入荷実績   | UM販売管理 Recei<br>ve Resultレイアウ<br>ト         | _        | •        | _       |          |  |
| 仕入     | UM販売管理 Purc<br>haseレイアウト                   | _        | •        | _       |          |  |
| 支払     | UM販売管理 Pay<br>mentレイアウト                    | _        | •        | _       |          |  |

#### <手順> (例) カレンダーヘッダマスタ

1) 設定メニューより、オブジェクトマネージャ > 対象のオブジェクトをクリックします。

※ クイック検索 ボックスに対象のオブジェクトを入力すると簡単に見つけられます。

|                                                                     |                          | Q. [設定]を検索 |    |                                                                                                    |              | *• 🖬 ? 🛪 | þ 🖡 🔘 |
|---------------------------------------------------------------------|--------------------------|------------|----|----------------------------------------------------------------------------------------------------|--------------|----------|-------|
| 設定 ホーム オノジェクトマネー                                                    |                          |            |    |                                                                                                    |              |          |       |
| <ul> <li>総定</li> <li>オブジェクトマネージャ</li> <li>1件の項目(表示ラベル)項)</li> </ul> |                          |            |    | [                                                                                                    | Q カレンダーヘッダマス | スキーマビルダー | 作成 🔻  |
| 表示ラベル                                                               | API 参照名                  | 種別         | 説明 | ) _ ∠ / / L) II ( ~ I \ ( & I \ ( & | 最終更新         | リリース済み   |       |
| カレンダーヘッダマスタ                                                         | snps_um_CalendarHeader_c | カスタムオブジェクト |    |                                                                                                    | 2022/03/14   | ~        | •     |

2) 対象オブジェクトの詳細ページが表示されます。「ページレイアウト」をクリックし、 [ページレイアウト] ページの「ページレイアウト」から該当のページレイアウトを選択 します。

|                               |                                 | Q. [設定]を検索                      |                 | *• 🖬 ? 🌣 🜲 🐻     |                  |
|-------------------------------|---------------------------------|---------------------------------|-----------------|------------------|------------------|
| **** 設定 ホーム オフシ               | シェクトマネージャ 🗸                     |                                 |                 |                  |                  |
| 設定>オブジェクトマネージ<br>カレンダーへッダ     | マスタ                             |                                 |                 |                  |                  |
| 詳細                            | ページレイアウト<br>1 件の項目 (ページレイアウト名順) |                                 |                 | Q、 クイック検索        | 新規 ページレイアウトの割り当て |
| 項目とリレーション                     | ページレイアウト名                       | ▲ 作成者                           | 更新者             |                  |                  |
| ページレイアウト<br>Lightning レコードページ | Calendar Header Master Layout   | 工程進捗テスト 管理者ユーザ、2022/03/03 12:36 | 工程進捗テスト 管理者ユーザ、 | 2022/03/14 14:11 | •                |
| ボタン、リンク、およびアクシ<br>ヨン          |                                 |                                 |                 |                  |                  |

 ページレイアウト個別のページが表示されます。関連リストをドラッグ&ドロップで関 連リストセクション内の任意の場所に配置します。

※カレンダーヘッダマスタの関連リストへ休日マスタの配置例

| ・ンダーヘッダ                                | マスタ                                                                                                    |                                                                  |                                                                                                    |                                                                                                    |                                  |                                                    |                 |
|----------------------------------------|----------------------------------------------------------------------------------------------------|------------------------------------------------------------------|----------------------------------------------------------------------------------------------------|----------------------------------------------------------------------------------------------------|----------------------------------|----------------------------------------------------|-----------------|
|                                        | 保存 v 適用 指定した形式ですい                                                                                                    | (ユーv キャンセル) 🔷 元に戻す 🔿                                             | ቅዕሕር 🛛 🙍 <mark>৮ብፖዕトወታዐ</mark> ደታና                                                                                                    |                                                                                                    |                                  |                                                    |                 |
|                                        | 酒日                                                                                                    | Q. 5 195 検索 関連以下名                                                | *                                                                                                    | _                                                                                                    |                                  |                                                    |                 |
| ション                                    | ボタン                                                                                                    | Base Master XE                                                   | 休日マスタ                                                                                                    |                                                                                                    |                                  |                                                    |                 |
|                                        | り 199アウション<br>モパイルおよび Lightning のアウション                                                                                                    | グループ メモ & 添付フ                                                    | 17-file machine                                                                                                    | •                                                                                                    |                                  |                                                    |                 |
| ウト                                     | At 25 and and                                                                                                    | 3ンテンツ配信 活動予定                                                     | 表示ラール:本認規度                                                                                                    |                                                                                                    |                                  |                                                    |                 |
| コードページ                                 | RIM 9XP                                                                                                    | 27 TW 10 30 Real                                                 |                                                                                                    |                                                                                                    |                                  |                                                    |                 |
| ク、およびアクシ                               | リンステム首報 い語来ペーンにのみへう                                                                                                    | リーを表示J                                                           |                                                                                                    | *                                                                                                    |                                  |                                                    |                 |
|                                        |                                                                                                    | <u>b7421</u>                                                     |                                                                                                    |                                                                                                    | 最終更新者 サンプルテキスト                   |                                                    |                 |
| ィアウト                                   | カスタムリンク(猫集ページにのみへっ!                                                                                                    | ダーを表示)                                                           |                                                                                                    |                                                                                                    |                                  |                                                    |                 |
|                                        |                                                                                                    | _                                                                |                                                                                                    |                                                                                                    |                                  |                                                    |                 |
|                                        | TU 11 + U (0 + / T                                                                                                    |                                                                  |                                                                                                    |                                                                                                    |                                  |                                                    |                 |
|                                        | モバイルカート (Salestorce モ                                                                                                    | =/\1)b()d\$) 🛄                                                   |                                                                                                    |                                                                                                    |                                  |                                                    |                 |
| 制限                                     | モバイルガート (Salesforce モ                                                                                                    | -/11 J#D#545 (***********************************                | カードドレズ表示します。                                                                                                    |                                                                                                    |                                  |                                                    |                 |
| -制限<br>·プ                              | モハイルガート (Salestorce モ<br>ここで拡張ルックアップとモバイル対応の                                                                                                    | -ハイリルのオリ 📧<br>Visualforce ページをドラッグして、それらをモバイル                    | レカードとして表示します。                                                                                                    |                                                                                                    |                                  |                                                    |                 |
| 制限<br>プ                                | モハイルルート (Salestorce モ<br>ここで拡張ルめアップともパイル対応の<br>関連リスト                                                                                                    | -ハイリルひかり 📧<br>Visualforce ページをドラッグして、それらをモバイル                    | ルカードとして表示します。                                                                                                    |                                                                                                    |                                  |                                                    |                 |
| <b>初限</b><br>プ                         | モハイルカート (Salestore モ<br>ここで加強ルックアンモリイル対応の<br>関連リスト                                                                                                    | コーイ ルロックノ                                                        | いカードとして表示します。                                                                                                    |                                                                                                    |                                  |                                                    |                 |
| 制限<br>プ                                | モノイトルガート (Salestorce モ<br>ここで転換ルがアップとも「イル州広の<br>関連リスト                                                                                                    | イハイルのガリ 🖿                                                        | いカー やして表示します。<br>新聞    所有者の意                                                                                                    | 2<br>2                                                                                                    |                                  | 84240                                              |                 |
| 制限<br>プ<br>ト                           | <ul> <li>モハイルガート (Salestorce t)</li> <li>ここで広気ルクラップと切ぐらかれるの</li> <li>関連リスト</li> <li>(休日マスタ<br/>休日</li> <li>リンパルテオスト</li> </ul>                                                                                                    | ハイルのみJ ・                                                         | bカー PCして表示します。<br>新規 所有者の第<br><b>作日</b><br>2022/03/18                                                                                                    | ·空<br>風終運断者<br>山田太抑                                                                                                    |                                  | <b>島終変町日</b><br>2022/00/101355                     |                 |
| 制限<br>プ<br>リト<br>assic の検索レイア          | <ul> <li>モバイルガート (Salestorce t)</li> <li>ここで成集ルウランド包パル外広の</li> <li>開連リスト</li> <li>(株日マスタ)</li> <li>(株日マスタ)</li> <li>(株日</li> <li>(株日)</li> <li>(株日)</li> <li>(北日)</li> <li>(北日)</li>     &lt;</ul>                                                                                                    | ノイイルのみよう 二<br>Visualforce ページをだちッグして、それらをモバイル                    | bカードとして表示します。<br>電磁                                                                                                    | (至)<br>【 日本 本的<br>(111) (111) |                                  | <b>島終変町日</b><br>2022/03/181351                     |                 |
| 制限<br>プ<br>コト<br>assic の検索レイア          | U11 JUJ - ト USalestorce E CCで起意ルのフルプビビイム対応の 開連リスト 体日マスク な日 リンブルクキスト :  ・・・・・・・・・・・・・・・・・・・・・・・・・・・・・・・・・・                                                                                                    | 「An Ard And An An An An An An An An An An An An An               | Lカー Pたして表示します。                                                                                                    | 至<br><b>局終運販者</b><br>山田 木師                                                                                                    |                                  | <b>局終至新日</b><br>2022/03/181351                     |                 |
| 制限<br>・プ<br>Iト<br>assic の検索レイア<br>Jles | <ul> <li>ビバイルガート (Salesforce t<br/>こで変更からカッカンセジイムが広め<br/>開連リスト</li> <li>休日マスタ</li> <li>第4日</li> <li>アングルオスト</li> <li>ご方ルオスト</li> <li>ご方ルオスト</li> </ul>                                                                                                    | 「And Matterner ページを行って」、それらを包げれ                                  | Lカードにて表示します。<br>御規    所有者の点                                                                                                    | 達<br>山田 大部<br>行動                                                                                                    |                                  | <b>島純変新日</b><br>2022/03/161351                     |                 |
| 制限<br>プ<br>Jト<br>assic の検索レイア<br>ules  | E)14 用の一ト (Salesforce E)  ここを転換いのフロアビビイム対応の  開連リスト  休日マスク  64  リンプルテキスト  活動予定  序名                                                                                                    | And Report LT<br>Visualizes ページを持つプレて、それらをモリイル<br>名前             | レカードにて表示します。<br>単位<br>5002/003/19<br>単位<br>1005<br>1005<br>1005                                                                                                    | 空                                                                                                    | ¥08                              | <u>製錬変新日</u><br>2002/00//61351<br>優先度              | 朝の出て先           |
| 制限<br>ブ<br>トト<br>assic の検索レイア<br>ules  | Classical Control of Control of Contr | 2017月20日20日<br>Visualitice ページを持ちがして、それらをモリイル<br>な数<br>サンプルジキスト  | レカードにて表示します。<br>単日<br>2022/03/19<br>一般性 ToDe<br>ダ                                                                                                    | <ul> <li>●純変更考<br/>山田木部</li> <li>第日</li> <li>2022/03/181251</li> </ul>                                                                                                    | <b>1512</b><br>19.276/94215      | 単純変更目<br>2002/00/1813551           優先度<br>リンプルデキスト | 動的血で先<br>山田 大部  |
| 制限<br>プ<br>Pト<br>assic の検索レイア<br>ales  | U11 和J-Y- USalestorce E Cで電気ルックップとゼイル対応の 間違リフト 休日マスク 自日 ワンパルサネト                                                                                                    | 24月1日80日) 10<br>Viewalfore ページを行うびして、それらを日行け<br>名前<br>サンプルジキスト   | レカードだして表示します。<br>単日<br>2002/03/18<br>「和単」のなきのの<br>単日<br>1000<br>1000<br>√                                                                                                    | 度                                                                                                    | 秋田<br>リンプルクキスト                   | ●終変新日<br>2022/00/181251<br>優先度<br>リンプルアキスト         | 創の当て来。<br>山田 大都 |
| 制限<br>ブ<br>Iト<br>assic の検索レイア          | C)14 別の一ト (Salesforce E)  Cで起意いのプロプレゼイ(4)500  間連リスト  休日マスク  休日マスク   第日 第日 第日 第日 第日 第日  第日 第日 <                                                                                                    | 2月1日初997」<br>■<br>Visualizes ページを行うびして、それらを刊げ川<br>名前<br>リンプルジキスト | いかードにて表示します。<br>単日<br>2012/03/10<br>単日<br>1600<br>1600<br>・<br>1600<br>1600<br>160 | 注                                                                                                    | <b>北段</b><br>1927年7月21日          | <b>聖終至新日</b><br>2022/03/181351<br>産先意<br>リンプルアキスト  | 創の画で先<br>山田 大和  |
| 制限<br>ブ<br>IN<br>assic の検索レイア<br>ules  | Crasseson                                                                                                    | 2011月80日) ■<br>Visualitice ページを持ちずして、それらをモリイル<br>名材<br>な材        | いカードにて表示します。<br>単日<br>第日<br>第日<br>第日<br>第日<br>第日<br>第日<br>第日<br>第日<br>第日<br>第                                                                                                    | 注<br>日<br>日<br>日<br>日<br>日<br>日<br>日<br>日<br>日<br>日<br>日<br>日<br>日                                                                                                    | 状況<br>サンプルアキスト<br>創の由て現<br>創の由て現 | <u>単純変新日</u><br>2002/00/18 1 251                   | 創の当て先<br>山田 大部  |

4) 配置した関連リストの[関連リストのプロパティー] を開き、[選択済みの項目] に任意の 表示項目を並べ、「OK」ボタンをクリックします。

| 酸症 > オブジェクトマネージャ<br>カレンダーヘッダマ | 7.7.9                                             |                                                                                                    |                    |                         |                                            |              |                  |       |
|-------------------------------|---------------------------------------------------|----------------------------------------------------------------------------------------------------|--------------------|-------------------------|--------------------------------------------|--------------|------------------|-------|
|                               | 保存 マ 適用 指定した形式でプレ                                 |                                                                                                    | , やり直し 🔢 📃 レイアウI   | トのプロパティ                 |                                            |              |                  |       |
| 詳細                            | 項目                                                | Q.9.199.検索 開連リスト名                                                                                                    | 8                  |                         |                                            |              |                  |       |
| 項目とリレーション                     | ポタン<br>クイックアウション                                  | Base Master XE                                                                                                    | 休日マスタ              |                         |                                            |              |                  |       |
| ページレイアウト                      | モバイルおよび Lightning のアケション<br>拡張ルックアップ<br>調通リスト     | ゲループ メモ & 法付<br>コンテンツ配信 活動予定<br>ファイル 活動原題                                                                                                    | 1771ル 承認規度         |                         |                                            |              |                  |       |
| Lightning レコードページ             | レポートグラフ                                           |                                                                                                    |                    | 関連リストのプロ                | パティー 休日マスタ                                 | ×            |                  |       |
| ボタン、リンク、およびアクシ<br>ヨン          | ドラステム 新歌 し品集ペーラにのよべう<br>▲ 作成者 サンプ                 | 「                                                                                                    |                    | 列                       |                                            | <u>^#7</u> 🥹 |                  |       |
| コンパクトレイアウト                    | カスタムリンク (猫集パージにのみへっ                               | 1                                                                                                    |                    | 関連リストに表示す<br>選択可能な項     | 5項目を選択します。選択した項目を並び替えることもできます。<br>選択5済みの項目 |              |                  |       |
| 項目セット                         | モバイルカード (Salesforce モ                             | バイルのみ) 🗉                                                                                                    |                    | カスタム47515<br>作成日<br>作成者 | 10 本 株日<br>休日<br>追加 品林更新准                  | <u>En</u>    |                  |       |
| オブジェクト制限                      |                                                   | and the state of the second state of the second state of the secon | (1.1. In           | 作成者(別名)<br>所有者 - 4      | ▶ 易許更新日                                    |              |                  |       |
| レコードタイプ                       | ここで起鉄ルウジアジアとセパイル対応の                               | visualibroe //~>>2r397LC. th62th                                                                                                    | 10/0- KCU C & WUSF | 所有者 姓<br>所有者(別名)        | allos.                                     | F٩           |                  |       |
| 条件                            | 関連リスト<br>II ( ) ( ) ( ) ( ) ( ) ( ) ( ) ( ) ( ) ( |                                                                                                    |                    | 最終更新者(別)<br>星纹采研口       | i) •                                       |              |                  |       |
| 検索レイアウト                       | 休日マスタ                                             |                                                                                                    | 新                  | 並び替え                    | #73#b v                                    |              | (#CD             |       |
| Salesforce Classic の検索レイア     | サンプルテキスト                                          |                                                                                                    | 2022/03/18         |                         | ● 异顺                                       |              | 03/18 13:21      |       |
| ウト                            |                                                   |                                                                                                    |                    |                         |                                            |              |                  |       |
| Restriction Rules             | : 🔍 🗌                                             |                                                                                                    | 25                 |                         |                                            |              |                  |       |
| 1                             | 件名                                                | 名前                                                                                                    |                    | ボタン                     |                                            | ÷            | 優先度              | 割り当て先 |
| <b>Р</b> У <b>Л</b>           | サンプルテキスト                                          | サンプルテキスト                                                                                                    |                    |                         | OK キャンセル デフォルトに戻す                          |              | サンプルテキスト         | 山田太郎  |
| 入力規則                          |                                                   |                                                                                                    |                    |                         |                                            |              |                  |       |
|                               | 活動履歴                                              |                                                                                                    | 活生                 | の記録(差し込み印刷)             | メールの迷信〕「すべて表示」                             |              |                  |       |
|                               | 件名                                                | 名前                                                                                                    |                    | ToDo                    | 期日                                         | 割り当て先        | 最終更新日時           |       |
|                               | サンプルテキスト                                          | サンプルテキスト                                                                                                    |                    | ~                       | 2022/03/18 13:21                           | 山田太郎         | 2022/03/18 13:21 |       |
|                               | 4                                                 |                                                                                                    |                    |                         |                                            |              |                  |       |

※配置する項目や並び順は任意です。

 $\ensuremath{\mathbb{C}}$  Synapse Innovation Inc.

5) 「保存」ボタンをクリックします。

| 設定 > オブジェクトマネージャ<br>カレンダーヘッダマ | 779                                      |             |                  |             |          |  |  |  |
|-------------------------------|------------------------------------------|-------------|------------------|-------------|----------|--|--|--|
|                               | 保存 🔻 島用 指定した形式でプレビ                       | a 400000 .  | ⑦ 元に戻す ( へ) やり直し | レイアウトのプロパティ |          |  |  |  |
| 詳細                            | 項目                                       | 🔍 りイック検索 開調 | iUZ1-8           | \$          |          |  |  |  |
| 項目とリレーション                     | ボタン                                      | Base Master | XE               | 休日マスタ       |          |  |  |  |
|                               | フィックアクラミン<br>まげんした 271 Jab to be のでからってい | グループ        | メモ & 添付ファイル      | 承認履歴        |          |  |  |  |
| ページレイアウト                      | 松陽もかりアップ                                 | コンテンツ配信     | 活動子定             |             |          |  |  |  |
|                               | 関連リスト                                    | 77-10       | 活動頻歷             |             |          |  |  |  |
| Lightning レコードページ             | レポートグラフ                                  |             |                  |             |          |  |  |  |
|                               |                                          |             |                  |             | <b>•</b> |  |  |  |

### 3.7. ページレイアウトの参照項目の変更

参照設定が変更された項目の設定を変更します。

| オブジェクト | ページレイアウト名                | ウト名 アプリケーション |          | 変更内容 | 項目                    |                                    |
|--------|--------------------------|--------------|----------|------|-----------------------|------------------------------------|
|        |                          | 工程<br>進捗     | 販売<br>購買 | WMS  |                       |                                    |
| 仕入     | UM販売管理 Purchase<br>レイアウト | ]            | •        |      | 参照のみのチェック<br>ON → OFF | 納入在庫場所(De<br>liveryStockPlac<br>e) |

#### 〈手順〉 (例)仕入

1) オブジェクトマネージャー>クイック検索で該当のオブジェクトを検索し、検索結果から選択

|                     |                                | ス [設定] を検索 |          |                | *              | <b>B</b> ? \$ | 🏚 🌀  |
|---------------------|--------------------------------|------------|----------|----------------|----------------|---------------|------|
| 設定                  | ホーム オブジェクトマネージャ                | ×          | MIRS AND |                | 1 C 1910 - 111 |               |      |
| 設定<br>オブミ<br>2 件の項目 | <b>ジェクトマネージャ</b><br>目(表示ラベ)レ順) |            |          | ्<br>त् संत्रे | スキ-            | -7ビルダー        | 作成 🔻 |
| 表示ラベル 🔺             | API 参照名                        | 種別         | 説明       |                | 最終更新           | リリース済み        |      |
| 仕入                  | snps_umPurchasec               | カスタムオブジェクト |          |                | 2022/05/27     | ~             | •    |
| 仕入明細                | snps_umPurchaseDetailc         | カスタムオブジェクト |          |                | 2021/10/11     | ~             | -    |

2) 該当のページレイアウトを選択

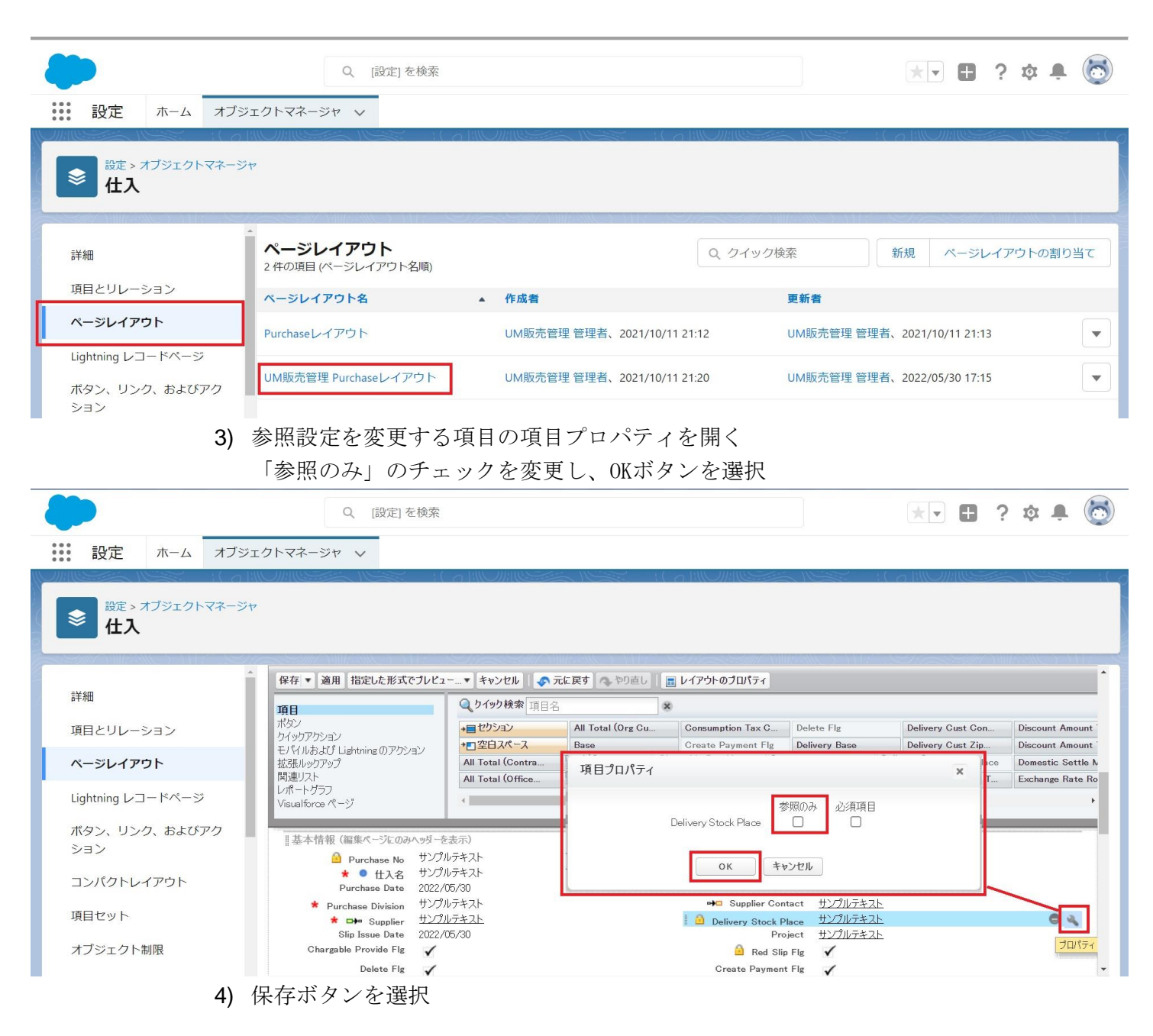

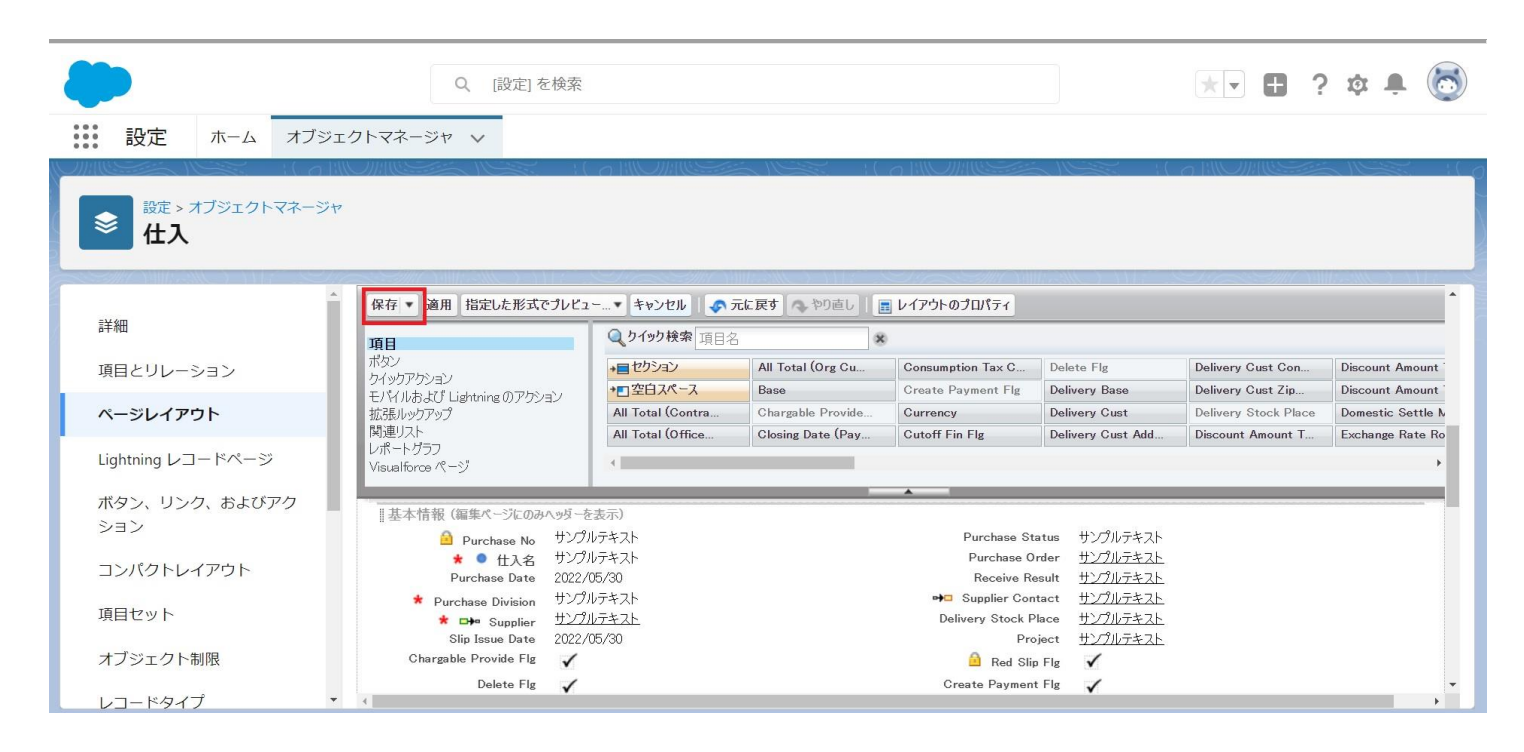

#### 3.8. オブジェクトの選択リスト項目の追加

下記表の選択リストに選択肢を追加します。

| オブジェクト | 選択リスト | 変更       | 選択リスト値    | API参照名                | アプリ      | リケーシ     | ション     |
|--------|-------|----------|-----------|-----------------------|----------|----------|---------|
|        |       | ΤC       |           |                       | 工程<br>進捗 | 販売<br>購買 | WM<br>S |
| 債権奉行IF | ステータス | 項目<br>追加 | cancelled | ※API参照<br>名の変更は<br>不要 | _        | •        | _       |
| 債務奉行IF | ステータス | 項目<br>追加 | cancelled | 11                    | _        | •        |         |

<手順> (例)WMS在庫明細の受払区分に項目を追加

1) 設定メニューより、オブジェクトマネージャ > 対象のオブジェクトをクリックします。

※ クイック検索 ボックスに対象のオブジェクトを入力すると簡単に見つけられます。

| : | 設定 オ                         | ホーム オブジェクトマネージャ 🗸            | Q. [設定] を検索 |    |            | *• 🖬 ? 🌣   |      |
|---|------------------------------|------------------------------|-------------|----|------------|------------|------|
|   | 設定     オブジ:     1件の項目(     ほ | <b>エクトマネージャ</b><br>表示ラベル頃    |             |    | Q, WMS在庫明細 | スキーマビルダー 1 | 作成 🗸 |
| - | ホラヘル                         | ▲ API 参照名                    | 種別          | 説明 | 最終更新       | リリース済み     |      |
| w | /MS在庫明組                      | snps_um_WMSInventoryDetail_c | カスタムオブジェクト  |    | 2022/03/03 | ~          | •    |
| ( |                              |                              |             |    |            |            |      |

2) 対象オブジェクトの詳細ページが表示されます。「項目とリレーション」をクリック

し、[項目とリレーション] ページから対象の選択リスト項目をクリックします。

|                       |                                        | Q. [設定] を検索                      |                  |           |            |         | ? \$ 🖡 🐻  |
|-----------------------|----------------------------------------|----------------------------------|------------------|-----------|------------|---------|-----------|
|                       | エリトマネーシャ ∨                             |                                  |                  |           |            |         |           |
| 詳細                    | <b>項目とリレーション</b><br>16件の項目(項目の表示ラベル)頃) |                                  |                  | Q. クイック検索 | 新規 削除済みの項目 | 項目の連動関係 | 項目層歴管理の設定 |
| 項目とリレーション<br>ページレイアウト | VI- FID                                | snps_um_RelatedRecord_c          | テキスト(18)         |           |            |         | •         |
| Lightning レコードページ     | םע HNo.                                | snps_um_LotNo_c                  | テキスト(19) (外部 ID) |           | ~          |         | •         |
| ボタン、リンク、およびアクシ<br>ヨン  | 作成者                                    | CreatedById                      | 参照関係(ユーザ)        |           |            |         |           |
| コンパクトレイアウト            | 取引先                                    | snps_um_Client_c                 | 参照關係(取引先)        |           | ~          |         | •         |
| 項目セット                 | 受払区分                                   | snps_um_WMSInOutClassification_c | 選択リスト            |           |            |         | •         |
| オブジェクト制限              | 受払単位                                   | snps_um_InOutUnit_c              | 数式 (テキスト)        |           |            |         | •         |
| レコートタイノ               | 受払数量                                   | snps_um_InOutQuantity_c          | 数值(12、4)         |           |            |         | •         |
| Restriction Rules     | 品目                                     | snps_um_Item_c                   | 参照関係(品目マスタ)      |           | ~          |         | •         |
| トリガ                   | 在庫場所                                   | snps_um_StockAst_c               | 参照関係(在庫場所マスタ)    |           | ~          |         | •         |
| 入力規則                  | 在庫種別                                   | snps_um_StockType_c              | 選択リスト            |           |            |         | •         |
|                       | 日時                                     | snps_um_Datetime_c               | 日付/時間            |           |            |         | •         |
|                       | 最終更新者                                  | LastModifiedById                 | 参照関係(ユーザ)        |           |            |         |           |
|                       | 概番                                     | snps_um_ShelfNumber_c            | 参照關係(棚冊)         |           | ~          |         | •         |

3) 対象の選択リスト項目のページが表示されます。[値] セクションの「新規」 ボタンをク

リックします。

|                      |                                         |                  | Sandbox: 0304         |                                                                      |                       |
|----------------------|-----------------------------------------|------------------|-----------------------|----------------------------------------------------------------------|-----------------------|
|                      |                                         | Q. [設定]を検索       |                       |                                                                      | * 🖬 ? 🌣 🐥 🐻           |
|                      |                                         |                  |                       |                                                                      |                       |
| **** 設定 ホーム オフジュ     | ロクトマネージャーン                              |                  |                       |                                                                      |                       |
|                      |                                         |                  |                       |                                                                      |                       |
| 祥福                   | インストール済みパッケージ                           | snps,um,schema   |                       | 使用可能なパージョン 13-現在                                                     | <b>^</b>              |
| AT IN                | 一般的なオプション                               |                  |                       |                                                                      |                       |
| 項目とリレーション            |                                         | 0<br>@           |                       |                                                                      |                       |
| ページレイアウト             | 2 2 10 APT 184                          |                  |                       |                                                                      |                       |
| Lightning レコードページ    | 選択リストオプション                              | -                |                       |                                                                      |                       |
|                      | 1回ゼラトで走続された1回に急がり入下を利用します<br>制御項目       | ✓<br>(新規)        |                       |                                                                      |                       |
| ホタン、リンク、およのアクシ<br>ヨン | CETTAGE & Manual CE                     |                  |                       |                                                                      |                       |
| コンパクトレイアウト           | 使用される違訳リスト値<br>有効わよび無効な違択リスト値           | 4 (最大 1.000)     |                       |                                                                      |                       |
|                      |                                         |                  |                       |                                                                      |                       |
| 項目セット                | 項目の連動関係                                 | 廠f規              |                       |                                                                      | 項目の論動関係のへんプ ?         |
| オブジェクト制限             | 連動開係が定職されていません。                         |                  |                       |                                                                      |                       |
| レコードタイプ              | 入力規則                                    | 新規               |                       |                                                                      | 入力488600人477 (?)      |
| 条件                   | 入力規則が定義されていません。                         |                  |                       |                                                                      |                       |
|                      |                                         |                  |                       |                                                                      |                       |
| Restriction Rules    | 値                                       | 新規               | び巻え 置換 印刷用に表示 グラフの色 ▼ |                                                                      | (曲のヘルブ <sup>(2)</sup> |
| トリガ                  | アクション 値                                 | API 参照名          | デフォルト グラフの色           | 更新者                                                                  |                       |
| 入力規則                 | 編集   副號   無効化 Shelving                  | Shelving         | 動的に割り当て済み             | 工程連接テスト管理者ユーザ,2022/02/0210.59                                        |                       |
|                      | 編集   副発   無効化 Picking                   | Picking          | 動的に割り当て済み             | 工程連邦テスト 管理者ユーザ, 2022/02/02 10.59<br>工程連邦テスト 管理者ユーザ, 2022/02/02 10.59 |                       |
|                      | ali 梁 ali 梁 mitoric in ventory unecking | Stock-Adjustment | 動的に割り当て渡み             | 工程連想テスト 管理者ユーリ, 2022/02/02/1053<br>工程連携サスト 管理者ユーリ, 2022/02/02/1053   |                       |
|                      | The second second                       |                  |                       |                                                                      |                       |
|                      | 無効な値                                    |                  |                       |                                                                      |                       |
|                      | 無効な値は設定されていません。                         |                  |                       |                                                                      |                       |
|                      | へ先頭に戻る                                  |                  | 関連1以下毎の表示件数を常に 🔻      | (場かま)                                                                | *                     |
|                      |                                         |                  |                       |                                                                      |                       |

4) [選択リスト値の追加] ページが表示されます。入力欄に追加する選択肢を入力し、「保存」ボタンをクリックします。

※入力欄には複数の選択肢を一括入力することができます。改行して入力してくださ

い。

|                                                                                                    | Sa                                                            | ndbox: 0304 |             |
|----------------------------------------------------------------------------------------------------|---------------------------------------------------------------|-------------|-------------|
|                                                                                                    | 〇、 [設定] を検索                                                   |             | * 🖬 ? 🌣 🖡 👼 |
| 設定 ホーム オブジ                                                                                                    | クトマネージャーマ                                                     |             |             |
| ● <sup>設走 &gt; オブジェクトマネージ・</sup><br>WMS在庫明細                                                                                                    |                                                               |             |             |
| 詳細<br><b>項目とリレーション</b><br>ページレイアウト<br>はghtning レコードページ<br>オウン、リンク、およびアクシ<br>ヨン<br>コンパクトレイアウト<br>項目セット<br>オブジェクト制限<br>レコードタイプ<br>条件<br>Restriction Rules<br>トリガ<br>入力規則 | 東京大学の法学会会社 であったい またした 「「「「「」」」 「「」」 「「」」 「「」」 「「」」 「「」」 「」 「」 |             | C##~50%#7 € |
|                                                                                                    |                                                               |             |             |

# 3.9. オブジェクトの選択リスト項目の翻訳

下記表の選択リストに追加された選択肢に対して、翻訳表示する値を登録します。

| オブジェクト  | アプリケーション |          | 選択リスト | マスタ選択リス<br>ト値の表示ラベ | 選択リスト値の表示ラベルの翻<br>訳 |        |               |
|---------|----------|----------|-------|--------------------|---------------------|--------|---------------|
|         | 工程<br>進捗 | 販売<br>購買 | WMS   |                    | ル                   | 日本語    | 英語            |
| WMS在庫明細 | _        | _        | •     | 受払区分               | ShipIn              | 工場入庫   | ShipIn        |
|         |          |          |       |                    | ShipInPlanned       | 工場入庫予定 | ShipInPlanned |
|         |          |          |       |                    | ShipOut             | 工場出庫   | ShipOut       |
| 債権奉行IF  | _        | •        | _     | ステータス              | cancelled           | キャンセル  | cancelled     |
| 債務奉行IF  | _        | •        | _     | ステータス              | cancelled           | キャンセル  | cancelled     |

<手順> (例)WMS在庫明細の受払区分の日本語翻訳

1) 設定メニューより、ホーム > 「翻訳」をクリックします。

※ クイック検索 ボックスに「翻訳」と入力すると簡単に見つけられます。

 2) [翻訳] ページが表示されます。検索条件の 言語を「日本語」、設定コンポーネントを 「選択リスト値」、オブジェクトを 対象のオブジェクト に設定します。

 3) 選択したオブジェクトの選択リスト項目が表示されます。翻訳する選択リスト項目の左 側にある「+」をクリックします。

| -                                               | Q. (設定)を検                                                                                                    | Ŕ                                                       |                         | *• 🗈 ? 🌣 单 🐻           |
|-------------------------------------------------|----------------------------------------------------------------------------------------------------|---------------------------------------------------------|-------------------------|------------------------|
| **** 設定 ホーム オブジェ                                | クトマネージャ 🗸                                                                                                    |                                                         |                         |                        |
| Q 範訳<br>→ ユーザインターフェース                           | 校<br>翻訳                                                                                                    |                                                         |                         |                        |
| <ul> <li>トランスレーションワークペンチ</li> <li>翻訳</li> </ul> | トランスレーションワークベンチ<br>翻訳                                                                                                    |                                                         |                         | <i>こ</i> &ぺ~୬&^.//ว๋ 🥹 |
| 翻訳言語設定                                          | トランスレーションワークベンチで操作を開始する                                                                                                    |                                                         |                         |                        |
| 探しているものが見つかりませんか?<br>グローバル検索をお試しください。           | <ol> <li>言語を達択します(複数の言語の翻訳を行う場合)。</li> <li>設定エリホーネントを遵択します。</li> <li>必要に応じて、オブジェアトと部分を遵釈します。</li> <li>たえば、ワー</li> <li>翻訳列をダブルクリックして、新しい(値を入力します。な灯を使用</li> </ol> | フワー ToDo には、翻訳可能な用語を絞り込むオブジェクト(取引先、取引先責任<br>して次の行に移れます。 | :者など)と部分(件名やコメント)があります。 |                        |
|                                                 | 検売条件を選択します。<br>言語 □本語 ~<br>語記コンポーネント 選択/スト値 ~<br>オブジェクト WM/S在庫明細 ~<br>無効な個の表示 □                                                                                  | 1                                                       |                         |                        |
|                                                 | マスタ選択リスト値の表示ラベル<br>11<br>ド北区分                                                                                                    | 選択リスト値の表示ラベルの翻訳                                         | 2                       | 更あり                    |
|                                                 | <b>頃日が進伏されていません</b>                                                                                                    | <ul> <li>4</li> </ul>                                   | Previous Next  >  >>    | ×->1/1                 |

4) 選択した項目のリスト値が展開されます。

表示ラベルの翻訳欄をダブルクリックし、翻訳表示する値を入力します。

#### 5)「保存」ボタンをクリックします。

| <b>P</b>                              | Q. [設定] を検索                      |                                       | 🖈 🖬 ? 🌣 🐥 🔯                         |
|---------------------------------------|----------------------------------|---------------------------------------|-------------------------------------|
| :::: 設定 ホーム オブジェク                     | トマネージャーン                         |                                       |                                     |
| Q, 翻訳                                 |                                  | HIL WHITE CONTRACTS AND AND WHITE CON | e was been 2 mil wild 22 was been 2 |
| ∨ ユーザインターフェース                         | 7.6 KH                           |                                       |                                     |
| > トランスレーションワークベンチ                     |                                  | ON ZAW (ZEE SECONZAW)                 |                                     |
| 翻訳                                    | 検索条件を選択します。                      |                                       |                                     |
| 翻訳言語設定                                | 言語 日本語 ▼<br>設定コンポーネント 選択リスト値 ▼   |                                       |                                     |
| 探しているものが見つかりませんか?<br>グローバル検索をお試しください。 | オプラIか [WMS在庫明細 ♥]<br>無効な値の表示 □   |                                       |                                     |
|                                       |                                  | 保存 去心地地                               |                                     |
|                                       | マスタ選択リスト値の表示ラベル                  | 選択リスト値の表示ラベルの翻訳                       | 変更あり                                |
|                                       | ChilditemConsumptionActualResult | [                                     |                                     |
|                                       | ChildItemRequiredQuantity        | <b>b</b>                              |                                     |
|                                       | Inventory Checking               | 相對                                    | 0                                   |
|                                       | InventoryMovement                |                                       | 0                                   |
|                                       | LotChange                        |                                       |                                     |
|                                       | Bicking                          |                                       |                                     |
|                                       | ProvideActualDepuilt             | 出何朝出                                  |                                     |
|                                       | Shelving                         | 3 10.40 3                             |                                     |
|                                       | ShipInPlanned                    | 人何關入                                  |                                     |
|                                       | ShipOut                          |                                       |                                     |
|                                       | StockAdjustment                  |                                       |                                     |
|                                       | WarehousingResults               |                                       |                                     |
|                                       | WorkManagementResults            |                                       |                                     |
|                                       |                                  |                                       |                                     |

#### 3.10. リストビューのボタン削除

下記表のオブジェクトのリストビューよりボタンを削除します。

ユーザーに操作させたくないオブジェクトに対して、ボタンが表示しないよう設定します。

| オブジェクト | アプリケー | アプリケーション |     | 削除対象ボタン |
|--------|-------|----------|-----|---------|
|        | 工程進捗  | 販売購買     | WMS |         |
| 月次在庫締  | •     | _        | _   | 新規      |

<手順>(例)月次在庫締の新規ボタン

1) 設定メニューより、オブジェクトマネージャ >対象のオブジェクトをクリックします。

※ クイック検索 ボックスに対象のオブジェクトを入力すると簡単に見つけられます。

| <b>*</b>                            | Q [設定] を検索 |                            |            |
|-------------------------------------|------------|----------------------------|------------|
| 設定 ホーム オブジェクトマネージャ 🗸                |            |                            |            |
|                                     |            | HIL WHILL (CZANGESS) SHARE | Q、月次在庫網    |
| 表示ラベル ▲ API 参照名                     | 種別         | 説明                         | 最終更新       |
| 月次在庫締 snps_um_MonthlyStockClosing_c | カスタムオブジェク  | クト                         | 2022/04/26 |

2) 対象オブジェクトの詳細ページが表示されます。「リストビューボタンレイアウト」を クリックし、[リストビューボタンレイアウト]ページから レイアウト「リストビュー」 の「編集」をクリックします。
※[リストビューボタンレイアウト]が見当たらない場合、下記設定をすると表示します。 詳細ページの「編集」ボタンをクリックします。
追加の機能セクションの「検索を許可」チェックボックスをON、「保存」ボタンをク リックします。

| いい 設定 ホーム オブ                              | ジェクトマネージャ 🗸                          |          |                                                                                                    |    |
|-------------------------------------------|--------------------------------------|----------|----------------------------------------------------------------------------------------------------|----|
| 設定 > オブジェクトマネー<br>月次在庫締                   | 37<br>7                              |          | Alles And Alles And Alles And Alles And Alles And Alles And Alles And Alles And Alles And Alles And Alles And A |    |
| Lightning レコードページ<br>ボタン、リンク、およびアク<br>ション | ・<br>リストビューボタンレイアウト<br>1件の項目(レイアウト順) | <b>`</b> |                                                                                                    |    |
|                                           | レイアウト                                | ▲ 表示される列 | 表示されるボタン                                                                                                    |    |
| コンパクトレイアウト<br>項目セット                       | リストピュー                               | なし       | Quip で聞く, 新規提供元ドキュメント, 引き受ける, 所有者の変更, インポート, 所有者の変更, 印刷用に表示                                                     | -  |
| オブジェクト制限                                  |                                      |          |                                                                                                    | 編集 |
| レコードタイプ                                   |                                      |          |                                                                                                    |    |
| 条件                                        |                                      |          |                                                                                                    |    |
| 検索レイアウト                                   |                                      |          |                                                                                                    |    |
| リストビューボタンレイアウ<br>ト                        |                                      |          |                                                                                                    |    |

## 3) [検索レイアウトの編集] ページが表示されます。標準ボタンセクションより「新規」チ ェックボックスをOFFに設定し、「保存」ボタンをクリックします。

| -                               | Q. [設定]を検索                                                                                                    |
|---------------------------------|----------------------------------------------------------------------------------------------------|
| いい 設定 ホーム オブジョ                  | ェクトマネージャ 🗸                                                                                                    |
| 設定 > オブジェクトマネージャ 月次在庫締          |                                                                                                    |
| 詳細                              | <sub>検索レイアウトの編集</sub><br>月次在庫締リストビュー                                                                                  |
| 項目とリレーション<br>ページレイアウト           | 月次在庫締リストビューのボタンをカスタマイズします。<br>・ 標準のボタンを削除するには、標準のボタン名の横にあるチェックボックスをオフにします。<br>・ カスタムボタンを追加するには、ボタンを選択し、[追加] をクリックします。 |
| Lightning レコードページ               |                                                                                                    |
| ボタン、リンク、およびアク<br>ション            | <ul> <li>→ 和規 [New]</li> <li>✓ Quip で閉( [OpenListInQuip]</li> <li>✓ 新規提供元ドキュメント [NewFromDocument]</li> </ul>          |
| コンパクトレイアウト                      | ✔ 引き受ける [Accept]<br>✔ 所有者の変更 [ChangeOwner]                                                                            |
| 項目セット                           | ✓ インボート [import]                                                                                                    |
| オブジェクト制限                        | ✓ 所有者の安文 [MasschargeOwner] ✓ 印刷用に表示 [PrintableListView]                                                               |
| レコードタイプ                         | カスタムボタン                                                                                                    |
| 条件                              | 新規力スタムリストボタンを作成するには、こちらをクリックしてください                                                                                    |
| 検索レイアウト                         | Lightning Experience でのリストビューアクション<br>新規 クィックアクション                                                                    |
| Salesforce Classic の検索レイ<br>アウト | 保存 キャンセル                                                                                                    |